## โครงการแจกชุดตรวจ ATK Phase 2 (เริ่มแจก 1 มีนาคม 2565 เป็นต้นไป)

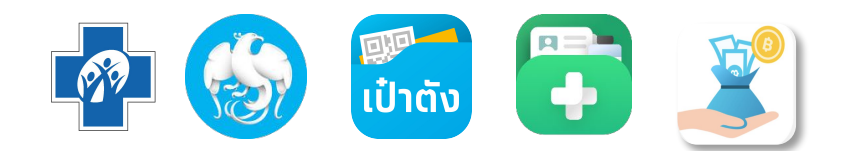

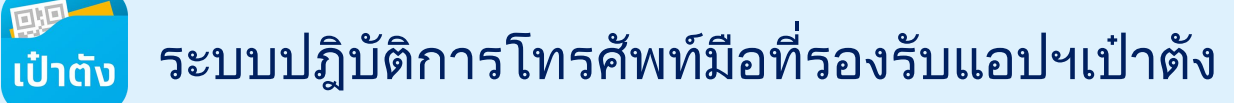

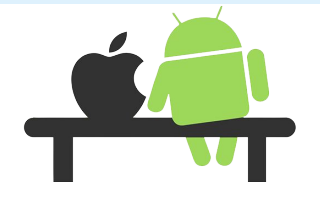

รองรับทั้ง iOS 9.0+ และ Android 5.0+

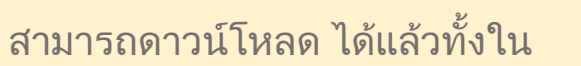

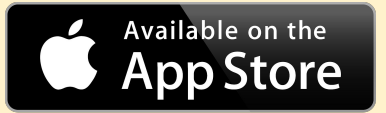

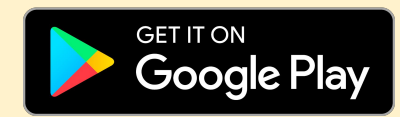

โดยค้นหาคำว่า "**เป๋าตั้ง**" หรือ สแกน

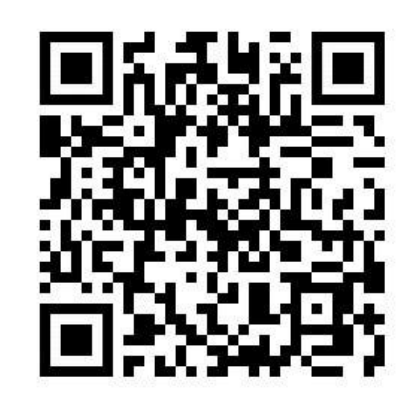

## ที่มาและวัตถุประสงค์ของโครงการแจกชุดตรวจโควิด-19

้โครงการแจกชุดตรวจฯ บนแอปเป๋าตังนั้น ทาง สปสช. เปิดสิทธิผู้มีความเสี่ยงทำแบบประเมินความเสี่ยงเพื่อขอรับชุดตุรวจฯที่หน่วย ้บริการได้จัดหามาเพื่อใช้แจกแก่ประชาชน โดยแบ่งช่องทางการทำแบบประเมินความเสี่ยงและการขอรับชุดตรวจ ดังนี้

- **กลุ่มที่ใช้งานแอปเป๋าตัง** สามารถกดทำแบบประเมินความเสี่ยงจาก ฟรีชุดตรวจโควิด-19 และนำผลที่ได้ว่ามีความเสี่ยงไปขอรับ ชุดตรวจที่หน่วยบริการ
- **กลุ่มไม่มีโทรศัพท์มือถือ** สามารถขอทำแบบประเมินความเสี่ยงได้ที่หน่วยบริการใกล้บ้าน โทรสอบถาม 1330 โดยแต่ละหน่วย ้ บริการจะมีเจ้าหน้าที่ประจำหน่วยเป็นผู้ทำแบบประเมินความเสี่ยงให้ โดยใช้เอกสารยืนยันตัวตนเป็นบัตรประจำตัวประชาชนตัว ้จริง และ/หรือสูติบัตรตัวจริง กรณีผู้มีความเสี่ยงอายุต่ำกว่า 8 ปีบริบูรณ์

## เงื่อนไขการรับสิทธิ :

- คนไทยทุกสิทธิ และเป็นผู้มีความเสี่ยงตามแบบประเมินความเสี่ยงที่ สปสช. กำหนด
- การรับสิทธิ์จะได้รับชุดตูร<sup>้</sup>วจ ATK 2 ชุด/ครั้ง
  - หากผลการตรวจทั้ง 2 ครั้งเป็น ผลลบ สามารถขอรับอีกครั้งในอีก 10 วัน นับจากวันรับชุดตรวจฯล่าสุด
     หากผลการตรวจเป็น ผลบวก จะสามารถกลับมาขอรับได้อีกครั้ง 90 วัน นับจากวันที่บันทึกผลตรวจ

  - หากไม่สามารถแปลผลได้ สามารถทำแบบประเมินเพื่อขอรับอีกครั้งใน 10 วันถัดไป
- 3. สามารถศึกษาวิธีการใช้งานชุดตรวจ และการอ่านผลตรวจได้ผ่านแอปเป๋าตัง
- ี บันทึกผลตรวจทันทีทั้ง 2 ครั้ง ี่ผ่านเมนู บันทึกผลตรวจ หรือหากท่านรับผ่านเจ้าหน้าที่ประจำหน่วยบริการ ให้ติดต่อเพื่อแจ้งผล 4. การตรวจเพื่อให้เจ้าหน้าที่ทำการบันทึกผลให้
- หากผลตรวจเป็นผลบวก ระบบแนะนำเป็นอีกหนึ่งทางเหลือที่สามารถลงทะเบียน Home Isolation กับ สปสช.ได้ 5.
- ้ประชาชนไม่สามารถรับชุดตรวจซ้ำซ้อนได้ระบบตรวจสอบข้อมูลได้ทั้งการรับชุดตรวจที่หน่วยบริการ และหรือรับกับเจ้าหน้าที ประจำหน่วย

## การขอรับชุดตรวจด้วยตนเองผ่านแอปเป๋าตัง

## ภาพรวมการขอรับชุดตรวจโควิด-19 สำหรับประชาชน

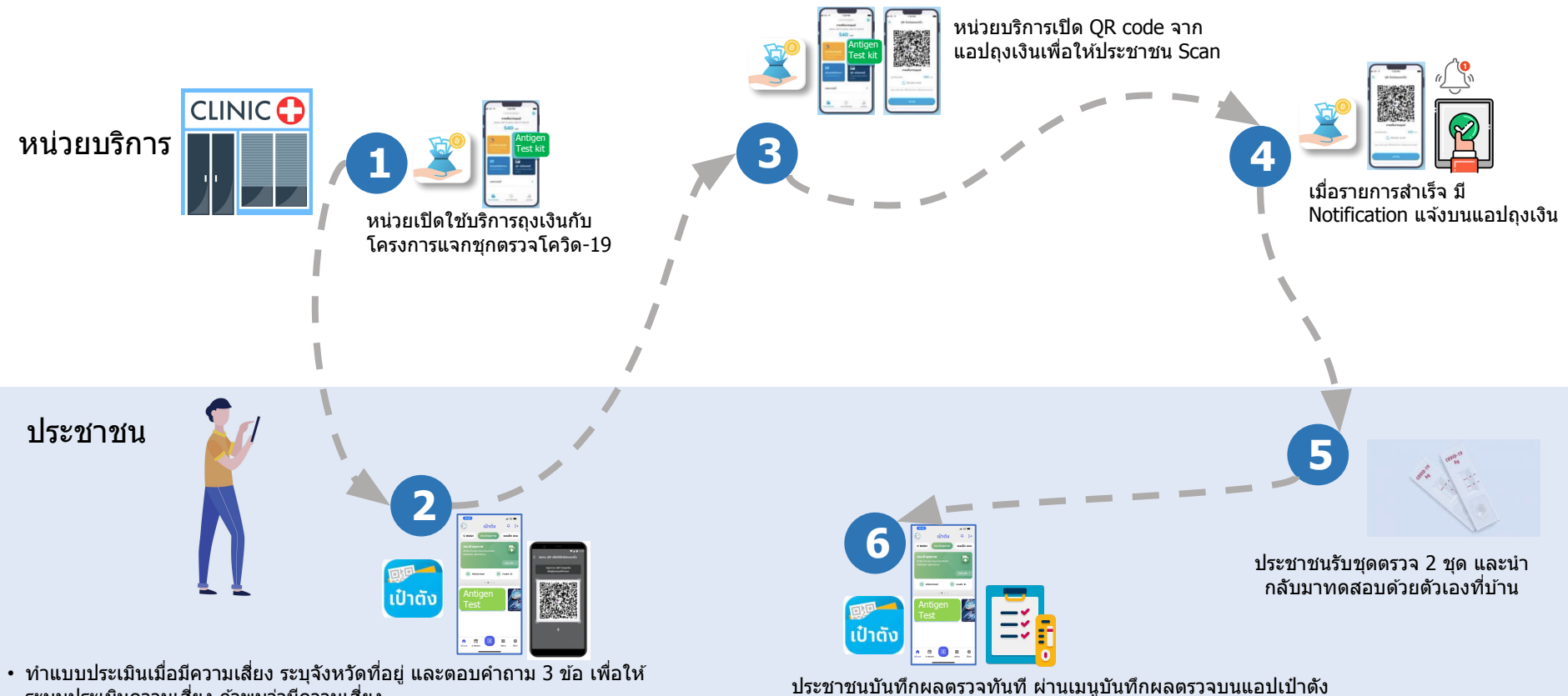

- ระบบประเมินความเสี่ยง ถ้าพบว่ามีความเสี่ยง
- คันหาหน่วยบริการใกล้ฉันที่เข้าร่วมโครงการเพื่อติดต่อสอบถามการเดินทางและ การขอรับชดตรวจ
- เมื่อถึงหน่วยบริการฯ กด Banner : ฟรีรับชุดตรวจ เพื่อสแกนรับชุดตรวจฯ

\* กรณีผลตรวจเป็นบวก สามารถลงทะเบียนเข้า Home Isolation Program ของ สปสช. ได้

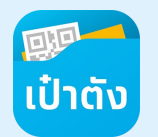

## ขั้นตอนการขอรับชุดตรวจโควิด

#### เลื่อนขวาเพื่อกดแบนเนอร์ `<mark>`ฟรี ชุดตรวจโควิด</mark>″ ได้ที่ หน้าหลักแอปเป๋าดัง หรือ หน้ากระเป๋าสุขภาพ

1

| 09:41                                        |                                    | ati 🗢 🖿                     |
|----------------------------------------------|------------------------------------|-----------------------------|
| <b>(</b> )                                   | ເປົາຕັ້                            | <b>Ç</b> [→                 |
| G Wallet                                     | กระเป๋าสุขภาพ                      | วอลเล็ต สบม.                |
| G Wallet<br>ใช้สิทธิตามมาต<br>และฟื้นฟูเศรษฐ | รการกระตุ้น<br>กัจ เพื่อคนไทย      | G                           |
|                                              |                                    | หน้าหลัก <b>&gt;</b>        |
| <b>5</b> เตี                                 | ມເຈັນ                              | ຊຸ ໂວນເຈັນ                  |
|                                              | • • • • •                          |                             |
|                                              | พรี<br>ชุดตรวจไควิต<br>ดลกกีน      |                             |
| <b>ນ້ອປ</b> ະ<br>ໂດຍ D                       | <b>มองดีมีเรื่องเล่า</b><br>Market | ดูทั้งหมด                   |
|                                              | Junar.                             |                             |
| กระเป๋า<br>การบินไทย                         | ขาวสาร<br>กำไรทิพย์                | อาชน อาหาร<br>ทะเลตากแห้ง C |
| <mark>ค้</mark> เพื่<br>หน้าแรก D Marl       | ket                                | 🗄 🐯<br>บริการ ตั้งก่า       |

| 中 กระเป๋าสุขภาพ                                                                                                    | ▼⊿ ∎ 12:30                          |
|----------------------------------------------------------------------------------------------------|-------------------------------------|
| วายุรณีย์ แสนสุขภาพดี<br>1-2300-00xxx-xx-x                                                                               | 88 Health ID                        |
| สิทธิหลักประกันสุขภาพแห่งช<br>โรงพยาบาลศิริราช                                                                           | nđ                                  |
|                                                                                                    |                                     |
| นัดหมายของฉัน                                                                                                    | ดูทั้งหมด                           |
| ร<br>ร<br>พ.ค.<br>ร<br>ร<br>พ.ค.<br>ร<br>ร<br>ร<br>พ.ค.<br>ร<br>ร<br>ร<br>ร<br>ร<br>ร<br>ร<br>ร<br>ร<br>ร<br>ร<br>ร<br>ร | ราช<br>nssu)<br>รคโควิด 19          |
| บริการแนะนำ                                                                                                    |                                     |
| สปสช. รัฐปฐฐ<br>สำนักงานหลักประกับสุขภา<br>พลห์งชาติ                                                                     | <b>เปล.</b> 🔬<br>ามักงาบประกันสังกบ |
| Health Link 🕀<br>การให้ความยืมขอม<br>แลกเปลี่ยนข้อมูลสุขภาพ                                                              |                                     |
| ประวัติการใช้สิทธิ                                                                                                    | เปิดเป๋าตัง                         |

#### ยอมรับเงื่อนไขการรับบริการรับชุดตรวจโควิด ครั้งแรกครั้งเดียว

2

#### 09:41 ..แ จ **=** < ข้อตกลงและเงื่อนไข

สำนักงานแสกประกันสุขภาพแห่งชาติ สำนักงาน ประกันสังกม และ/หรือองก์กร แล/หรือหน่วยบา อันใดที่ใชประกราคาใต้ Health Wallet (รวมเรียกว่า "หน่วยงาน")ได้ทำหนดสิหรีประโยชน์ในการเข้ารับ บริการด้านการแพกข์และสาธารณสุขเพื่อให้บุคคลผู้เ สิกธิ์ได้ป่ากั่งบริการ โดยปาเสนอห้าน Health Wallet ในเชอปพลักต้นเป้าตั้ง โดยผู้ขอใช้บริการ Health Wallet ("ผู้ของชิ้นริการ") ตกลงและผูกพับตาม ข้อตกลงและเงื่อนใบการใช้บริการต่งต่อไปนี้

 การใช้บริการ Health Wallet ผู้ขอใช้บริการจะด้อง สมัครใช้บริการเอปฟลีเคยินเป่าดังกิ่งนี้ตามหลักเกณ ดังปนัย และอิศารตามที่แปปฟลีเคยินเป้าดังกำหนด และในการใช้บริการ Health Wallet ผู้ขอชชับริการ จะต้องดำเนินการดามหลักเกณฑ์ ด้องไขและวิธีการ ตามที่กำหนดเว้น Health Wallet เช่นกัน

 สิทธิต่างๆ ที่ผู้ขอใช้บริการจะใช้บริการผ่าน Health Walletจะเป็นไปตามหลักเกณฑ์และเงื่อนไขตามที่หน่วย งานกำหนด ภายใต้กฎหมายที่เกี่ยวข้อง

3. ข้อตกลงและเงื่อนใขการใช้บริการนี้ รวมทั้ง สิทธิต่างๆ ภายใต้ Health Wallet อาจแก้ใข เปลี่ยนแปลง หรือเพิ่มเติม หรือยกเลิกได้ ตามที่ หน่วยงานทำหนด และได้แจ้งให้ผู้ขอใช้บริการกรา ผ่านช่องกางตามที่หน่วยงานดังกล่าวกำหนด

#### 🗹 ยอมรับเงื่อนไขการใช้บริการ

ตกลง

#### ระบบแสดงหน้าเมนูหลักการรับชุดตรวจโควิด

3

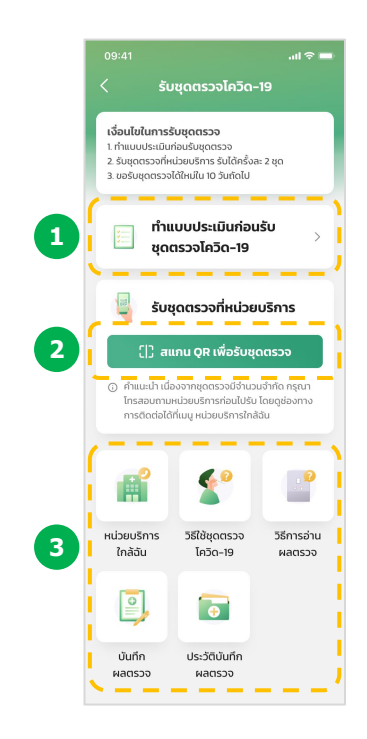

## การทำแบบประเมินความเสี่ยง

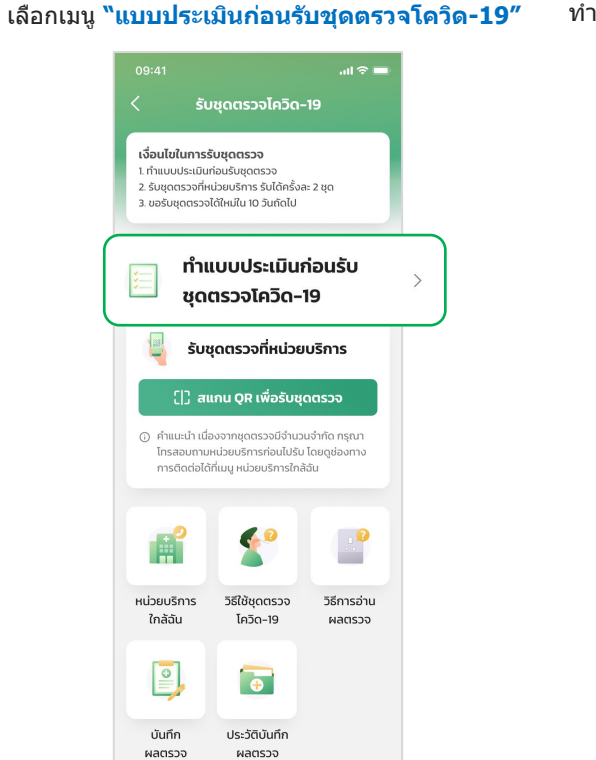

ເປ໋າຕັ້

#### ทำแบบประเมินก่อนรับชดตรวจโควิด-19

2

...l 🕆 🗖 แบบประเมินการรับชดตรวจ ครั้งถัดไป กรณาทำแบบประเมินใหม่อีกครั้ง เลือกจังหวัดที่อาศัยอย่ปัจจบัน  $\sim$ กรุงเทพมหานคร

1. คณมีอาการอย่างใดอย่างหนึ่งดังต่อไปนี้ มีประวัติไข้ หรือวัดอุณหภูมิได้ตั้งแต่ 37.5°C ขึ้นไป ไอ มีน้ำมุก เจ็บคอ ไม่ได้กลิ่น ลิ้นไม่รับรส หายใจเร็ว หายใจเหนื่อย หรือหายใจลำบาก ตาแดง ผื่น ถ่ายเหลว

សេជ

2. คณมีประวัติอาศัย หรือเดินทางเข้าไปในพื้นที่ระบาด หรือสถานที่ที่พบผู้ติดเชื้อในช่วง 14 วัน

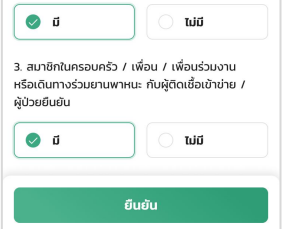

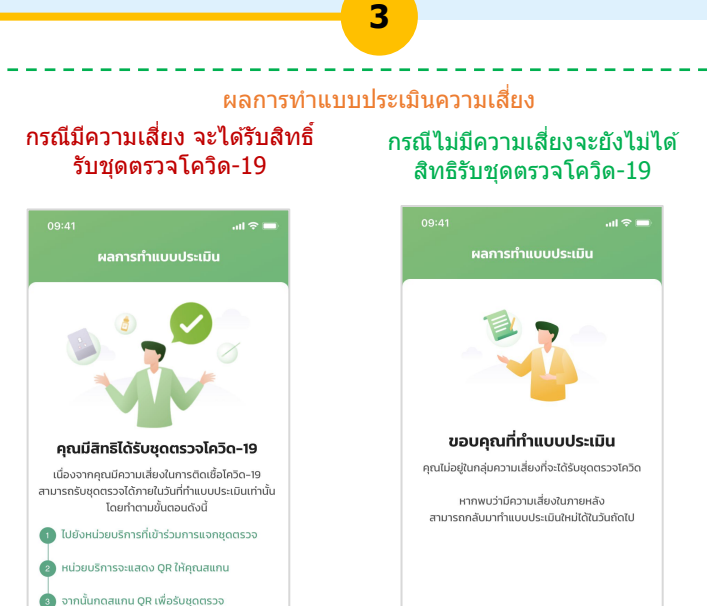

#### หากต้องการรับวันอื่นกรุณาทำแบบประเมิน ภายในวันนั้นทกครั้ง

กลับหน้าหลัก

กลับหน้าหลัก

#### หมายเหด :

🖸 ជ

- แบบประเมินความเสี่ยงทำได้วันละ 1 ครั้ง และต้องไปรับชุดตรวจฯภายในวันเดียวกัน
- หากไม่ไปรับชุดตรวจภายในวันระบบล้างคำตอบ ณ เวลา 23:59 และต้องทำแบบประเมินใหม่ในวันถัดไป 2.

## ค้นหาหน่วยบริการใกล้ฉัน

#### เลือกเมนู <mark>"หน่วยบริการใกล</mark>ัฉัน″

1

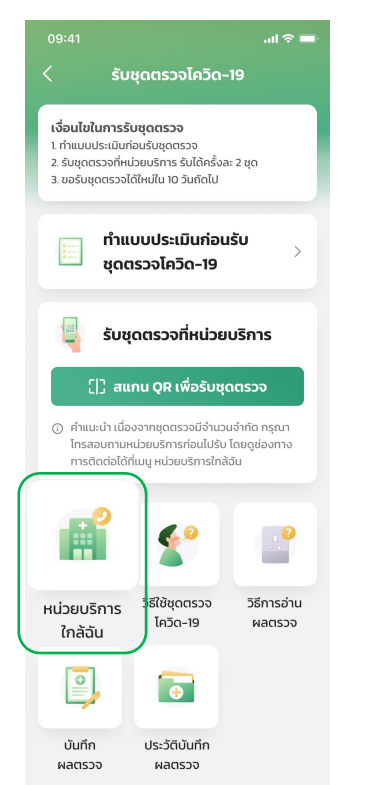

#### แสดงรายการหน่วยบริการใกล้ฉัน

2

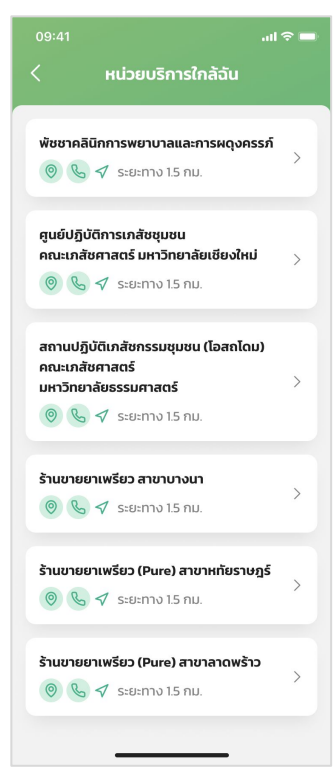

## แสดงที่อยู่ เบอร์ติดต่อ หน่วยบริการ ...l 🗢 🖿 รายละเอียดหน่วยบริการ สถานปฏิบัติเภสัชกรรมชุมชน (โอสถโดม) คณะเภสัชศาสตร์ มหาวิทยาลัยธรรมศาสตร์ 💿 99 ม.18 คลองหนึ่ง คลองหลวง ปทุมธานี ดแผนที่ S 02-564-2954 092-050-6768

3

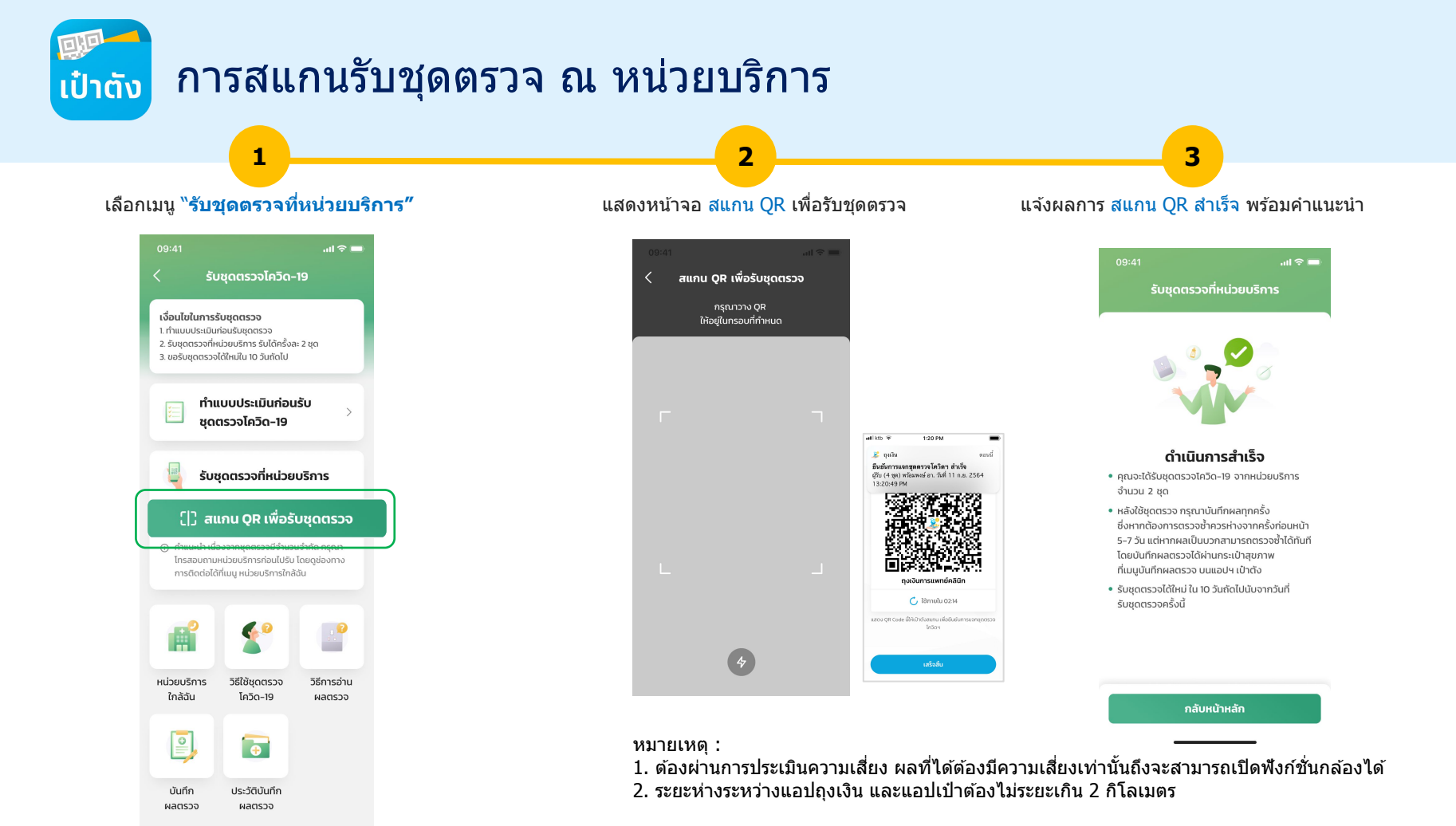

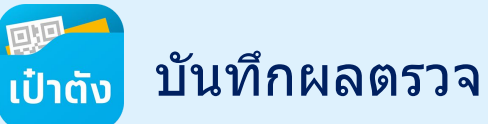

#### เลือกเมนู **``บันทึกผลตรวจ**″

1

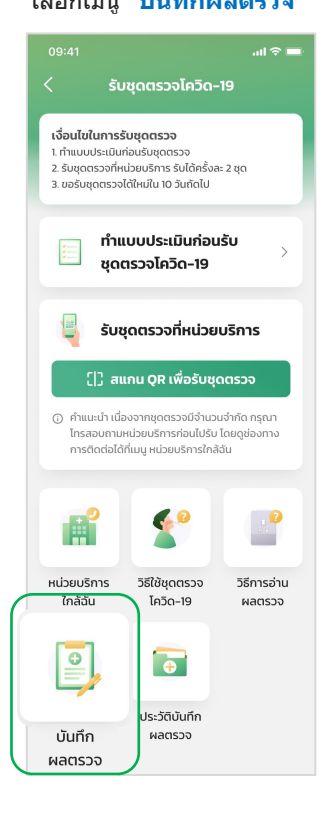

#### บันทึกผลตรวจที่แสดงบนชุดตรวจโควิด-19

2

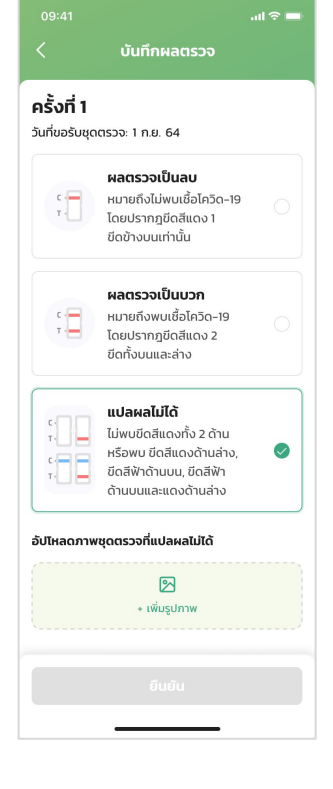

## กรณีผลตรวจเป็นลบ al 🕆 🗖 ผลตรวจเป็นลบ บันทึกข้อมลเรียบร้อยแล้ว คณไม่มีความเสี่ยง พบเชื้อโควิด-19 สามารถรับชดตรวจได้ใหม่ ใน 10 วันถัดไป นับจากวันที่ขอรับชุดตรวจ ข้อแนะนำเพื่อป้องกันโควิด-19

#### สวมหน้ากากอนามัย หมั่นล้างมือเป็นประจำ เว้นระยะห่าง

กลับหน้าหลัก

# ลงทะเบียนรักษาตัวที่พักปัจจบัน ลงทะเบียนรักษาตัวที่ภูมิลำเนา

#### ข้อความแจ้งเดือน

3

## กรณีผลตรวจเป็นบวก al 🕆 🗖 มีความเสี่ยงพบเชื้อโควิด-19 สามารถเลือกลงทะเบียน Home Isolation กับ สปสช. ได้ตามช่องทางดังนี้ หรือต้องการคำปรึกษาเพิ่มเติมสามารถ เพิ่มเพื่อนทาง LINE @nhso

กลับหน้าหลัก

#### กรณีผลตรวจแปลผลไม่ได้

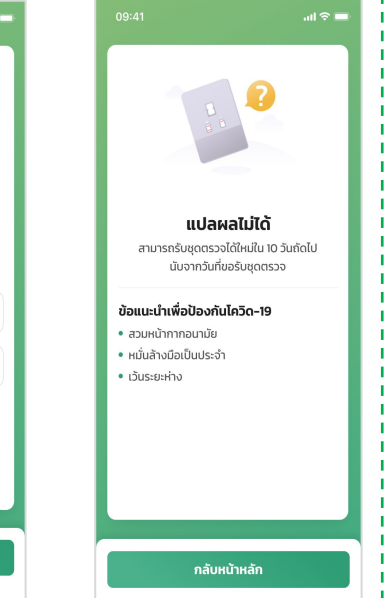

#### หมายเหต:

1. ลิงค์สำหรับลงทะเบียนรักษาดัวที่พักปัจจุบัน https://crmsup.nhso.go.th/

2. ลิงค์สำหรับลงทะเบียนรักษาตัวที่ภูมิลำเนา https://crmdci.nhso.go.th/ 10

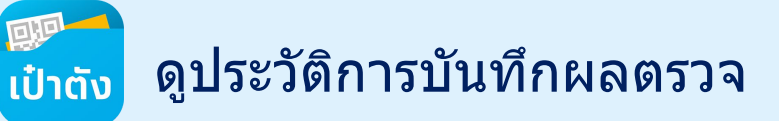

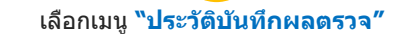

1

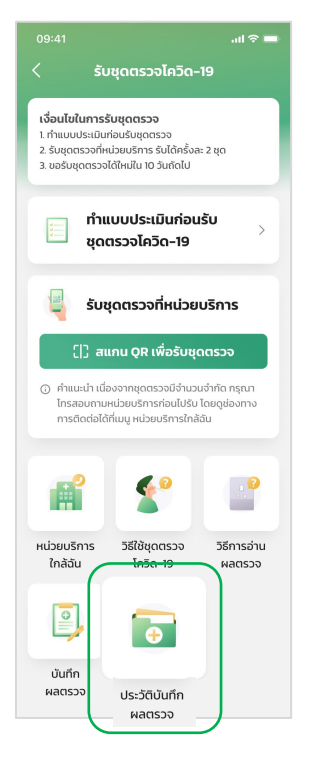

แสดงรายการ "ประวัติบันทึกผลตรวจ"

2

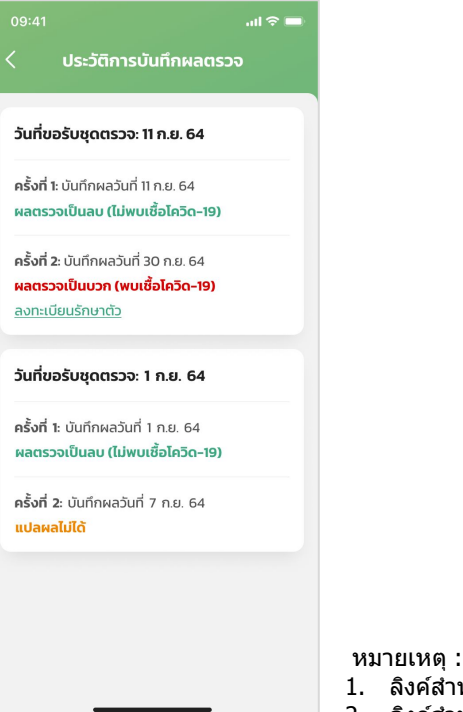

เลือก "ลงทะเบียนรักษาตัว" แสดงเมนูให้เลือก

3

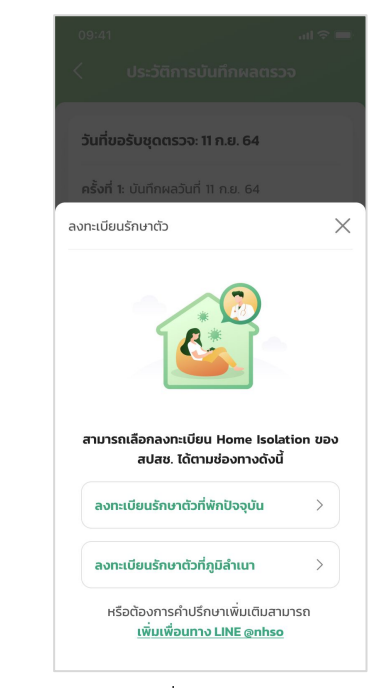

- 1. ลิงค์ส่ำหรับลงทะเบียนรักษาตัวที่พักปัจจุบัน https://crmsup.nhso.go.th
- 2. ้ลิงค์สำหรับลงทะเบียนรักษาตัวที่ภูมิลำเนา https://crmdci.nhso.go.th/

## เป๋าตัง วิธีการใช้ชุดตรวจ และวิธีการอ่านผลตรวจ

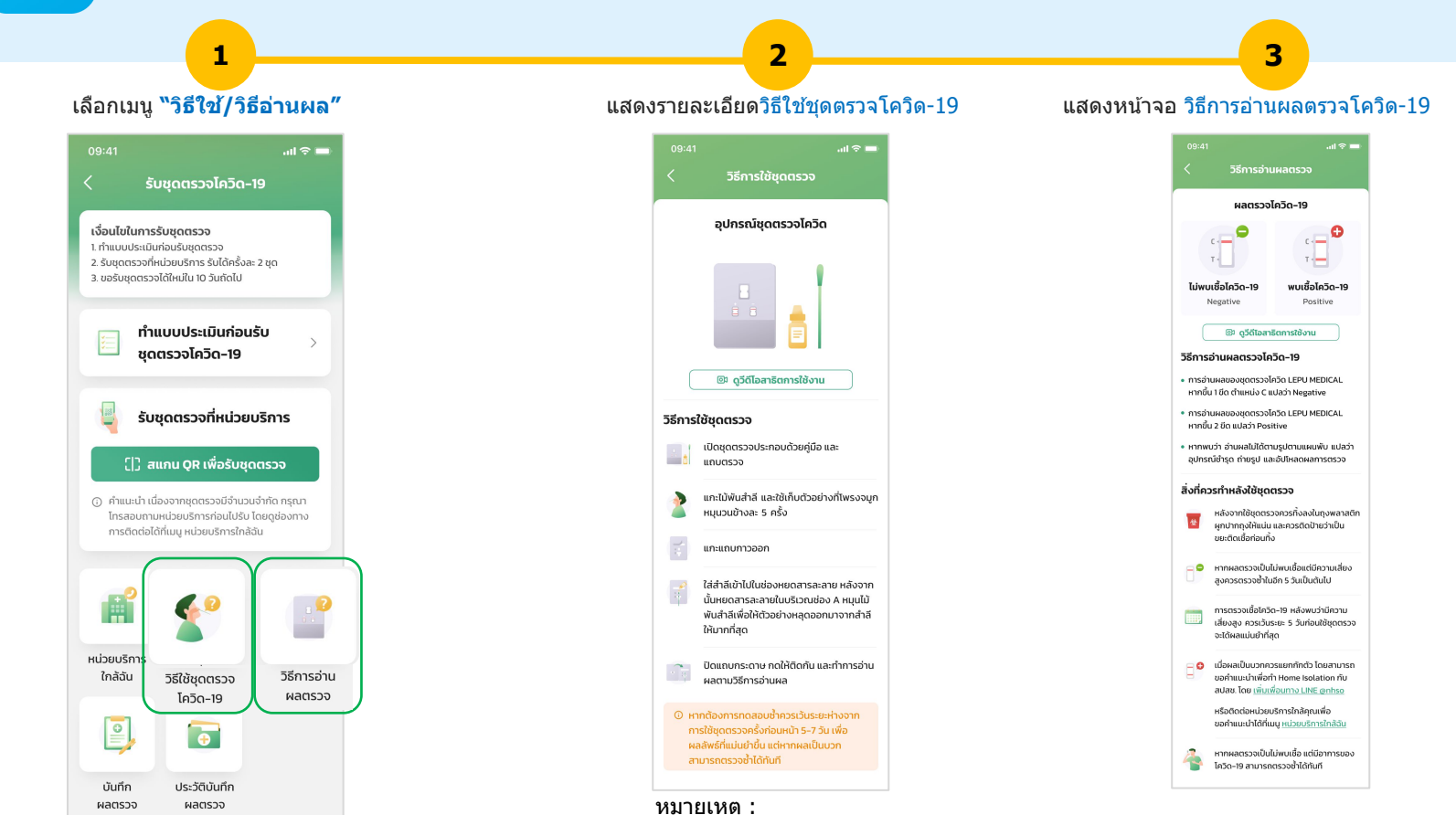

1. สามารถเปิดวีดีโอสาธิตการใช้งานได้

## การขอรับชุดตรวจฯจากเจ้าหน้าที่ประจำหน่วยบริการ

## กรณีไม่มี Smart Phone

## ภาพรวมการขอรับชุดตรวจโควิด-19 กลุ่มไม่มี Smart Phone

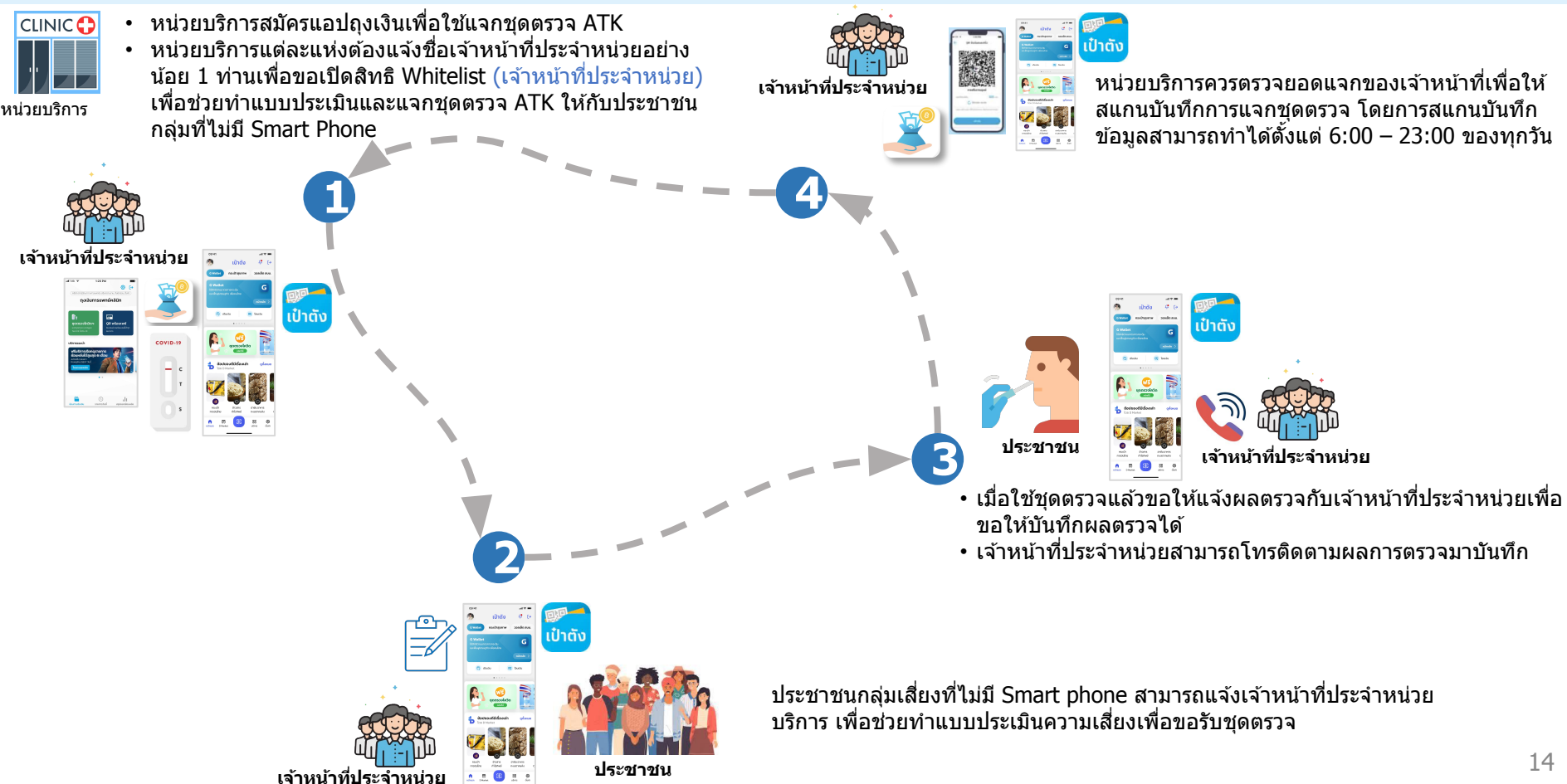

## การเข้าโครงการและยอมรับข้อตกลงสำหรับก่อนเริ่มแจกชุดตรวจฯ

#### เลื่อนขวากดแบนเนอร์ ``ฟรี **ชุดตรวจโควิด**″ ได้ที่ หน้าหลักแอปเป๋าดัง หรือ หน้ากระเป๋าสุขภาพ

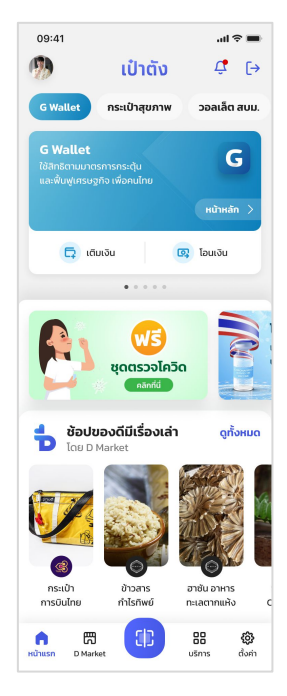

ເປ໋າຕັ້

| 💠 กระ                               | เป๋าสุขภาพ                                               |                                                | •                | ⊿ ∎ 12:30        |
|-------------------------------------|----------------------------------------------------------|------------------------------------------------|------------------|------------------|
| <b>วายุรณ์</b><br>1-2300-           | ย์ แสนสุขภาพดั<br>00xxx-xx-x                             | i                                              | 88 Hea           | ilth ID          |
| สิทธิหลัก<br>โรงพยาเ                | า <b>ประกันสุขภาพแ</b><br>มาลศิริราช                     |                                                |                  |                  |
|                                     | ξ<br>ų<br>q<br>q<br>q<br>q                               | <b>งรี</b><br>รวจโค<br>อลิกที่นี่              | าวิด             |                  |
| นัดหมายข                            | องฉัน                                                    |                                                |                  | ดูทั้งหมด        |
| <b>5</b><br>w.e.                    | โรงพยาบาล<br>แผนก MED(อา<br>🚫 10:00 น.<br>ฉีดวัคชินป้องก | <b>ศิริราช</b><br>ายุรกรร<br>า <b>ันโรคโ</b> ศ | u)<br>13a 19     | >                |
| užeasuu.                            | - în                                                     |                                                |                  |                  |
| USHISUU:                            | ui                                                       | _                                              |                  |                  |
| สปสช.<br>สำนักงานหล<br>พแห่งชาติ    | <mark>่ @สปสช.</mark><br>สักประกับสุขภา                  | สปล<br>สำนัก                                   | l.<br>งานประกัน: | <u>А</u><br>tonu |
| Health<br>การให้ความ<br>แลกเปลี่ยนข | Link 💮<br>ขับของ<br>ข้อมูลสุขภาพ                         |                                                |                  |                  |
| ประวัติเ                            | ารใช้สิทธิ                                               |                                                | ເປັດເປັ          | <b>)</b><br>าตัง |

ยอมรับเงื่อนไขการรับบริการรับ ชุดตรวจโควิด (ทำแค่ครั้งแรกครั้งเดียว)

2

#### 09:41 ...เ 🗢 💻 < ข้อตกลงและเงื่อนไข

สำนักงานหลักประทันสุขภาพแห่งชาติ สำนักงาน ประทันสังคม และหรือองค์กร และหรือหน่วยงาน อั้นต์ที่หับริภารภายใต้ Health Wallet (รวมเรียกว่า "หน่วยงาน")ได้ทำหนดสิทธิประโยยน์ในการเข้ารับ บริการด้านการแพทย์และสาธารณสุขเพื่อให้บุคคลผู้มี สาธิได้น้ำทั้งบริการ โดยนำเสมอห่าน Health Wallet ในแอปพลัเคชันเป้าตัง โดยผู้ขอชั้นริการ Health Wallet ("**ผู้ขอเจ้นริกร**") ดกองและผูกพันตาน ข้อตกลงและเงื่อนไขการใช้บริการดังต่อไปมี

 การใช้บริการ Health Wallet ผู้ขอใช้บริการจะด้อง สมัครใช้บริการเลขิมฟลีเคชันเป่าดังทั้งนี้ตามหลักเทณฑี เงื่อนไข และวิธีการตามที่แอปพลัเคชันเป่าดังทำหนด และในการใช้บริการ Health Wallet ผู้ขอใช้บริการ จะต้องดำเนินการตามหลักเกณฑ์ เงื่อนใขและวิธีการ ตามที่กำหนดไว้ใน Health Wallet เช่นกัน

2. สิทธิต่างๆ ที่ผู้ขอใช้บริการจะใช้บริการผ่าน Health Walletจะเป็นไปตามหลักเกณฑ์และเงื่อนไขตามที่หน่วย งานกำหนด ภายใต้กฎหมายที่เกี่ยวข้อง

 ป้อตกลงและเงื่อนในการใช้บริการนี้ รวมทั้ง สิทธิต่างๆ ภายใต้ Health Wallet อาจแก้ไข เปลี่ยนแปลง หรือเพิ่มเติม หรือยกเลิกได้ ตามที่ หน่วยงานกำหนด และได้แจ้งให้ผู้ขอใช้บริการกราบ ผ่านช่องกางตามที่หน่วยงานดังกล่าวกำหนด

#### 🗹 ยอมรับเงื่อนไขการใช้บริการ

ตกลง

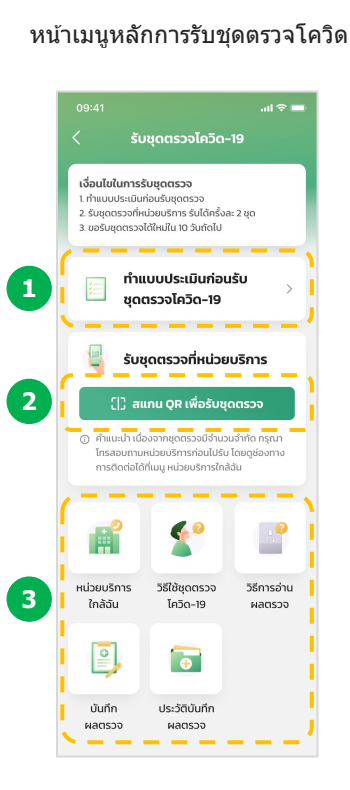

3

ข้อตกลงและเงื่อนไขเฉพาะ บทบาทเจ้าหน้าที่ประจำหน่วย (ทำแต่ครั้งแรกครั้งเดียว)

...I 🕆 🔳

4

09:41

ข้อตกลงและเงื่อนไข

ข้าพเจ้าขอรับรองว่า บรรดาข้อมูล เอกสาร หลักฐาน และ/หรือราย ละเอียดโดๆ ที่ข้าพเจ้าได้ส่งมาให้แก่ สปสช. ไม่ว่าจะส่งมาในโดยผ่าน แอป พลิเคชั้นเป้าดัง โครงการกระจาย อุปกรณ์ตรวจนอนดิสงาตภัยตนเอง (ATK) เพื่อคัดกรองการดิดเชื้อ COVID-19 หรือโดยรูปแบบใด ๆ เป็นช้อมูลที่มีความถูกต้อง ครบถ้วน และเป็นปัจจุบัน

โดยข้าพเจ้าได้ดำเนินการทุกประการ เพื่อไฟได้รับอนุญาด และ/พรือ ความ ยินยอมจากเจ้าของข้อมูลดังกล่าว ดามกฎหมายละกฎหมายที่เกี่ยวข้อง กำหนด ซึ่งรวมถึงแต่ไม่จำกัดเพียง พระราชบัญญัติคุ้มครองข้อมูลส่วน บุคคล พ.ศ. ๒๕๖๒ และข้าพเจ้าได้ จำเนินการทุกประการในการยืนยันตัว ดนบุคคลดามรายชื่อที่ข้าพเจ้าได้ส่ง ให้ สมสช. ดามระเบียบและวิธีการที่ สปสช. กำหนด โดยถูกต้องและ ครบถ้วนแล้ว

#### < ยอมรับเงื่อนไขการใช้บริการ

ตกลง

## การเพิ่มชื่อและทำแบบประเมินความเสี่ยง

#### เลือกเมนู "แบบประเมินก่อนรับชุดตรวจโควิด-19″

1

ເປ໋າຕັຈ

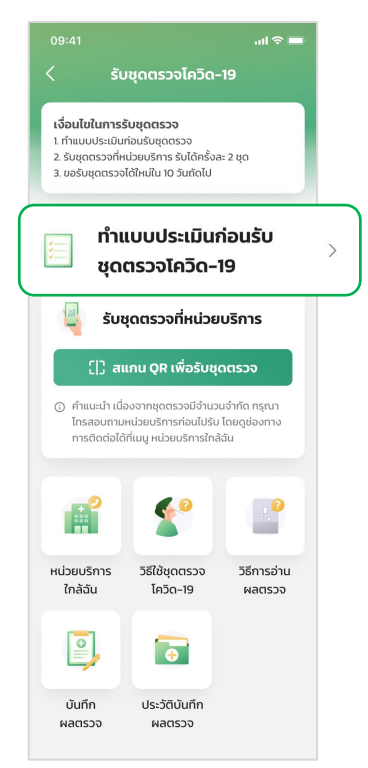

เจ้าหน้าที่ประจำหน่วย ดรวจสอบหลักฐานแสดงดกเทียบกับหน้า ผู้ขอประเมินความเสี่ยงก่อน บันทึกข้อมูลส่วนบุคคลกลุ่มเสี่ยง \*ต้องกรอกข้อมูลให้ครบจึงจะสามารถกดถัดไปได้\*

2

| 09:41                    |                   | al 🗢 🔳 |
|--------------------------|-------------------|--------|
| <                        | เพิ่มรายชื่อ      |        |
| ข้อมูลส่วนบุค            | เคล               |        |
| คำนำหน้าชื่อ<br>นาย      |                   | ~      |
| ชื่อ (ภาษาไท<br>วายุ     | <del>נ</del> )    |        |
| ชื่อกลาง (ภา<br>สุขภาพดี | เษาไทย) *ถ้ามี    |        |
| นามสกุล (ภา<br>มีตังค์   | าษาไทย)           |        |
| เลขบัตรประ<br>1 1234 56  | ชาชน<br>5781 23 4 |        |
| เบอร์โทรศัพ<br>081 234 ร | ท์มือถือ<br>9999  |        |
|                          |                   |        |
|                          | ถัดไป             |        |

ทำแบบประเมินความเสี่ยงให้ประชาชน \*ด้องกรอกข้อมูลให้ครบจึงจะสามารถยืนยันได้\*

3

| <ol> <li>การทำ</li> <li>การเว็บ</li> </ol>                                                                        | แบบประเมินจะมีผ<br>วันนี้เท่านั้น หากต้                                      | ลกับการรับชุดตรวจ                                                                                                    |
|----------------------------------------------------------------------------------------------------|------------------------------------------------------------------------------|----------------------------------------------------------------------------------------------------|
| ครั้งถัง                                                                                                    | าไป กรุณาทำแบบ                                                               | ประเมินใหม่อีกครั้ง                                                                                                  |
| เลือกจังหวัด                                                                                                    | าที่อาศัยอยู่ปัจจุบัน                                                        | \<br>\                                                                                                    |
| LUCHD LULLI                                                                                                    |                                                                              |                                                                                                    |
| หรือหายใจลำ                                                                                                    | เบาก ตาแดง ผื่น                                                              | ถ่ายเหลว<br>เม่มี                                                                                                    |
| <ul> <li>เงิบคอ เป็นไป</li> <li>หรือหายใงลำ</li> <li>มี</li> <li>2. คุณมีประวั</li> <li>หรือสถานที่ที่</li> </ul> | เติอาศัย หรือเดินห<br>พบผู้ติดเชื้อในช่วง                                    | ถ่ายเหลว<br><b>เม่มี</b><br>ทงเข้าไปในพื้นที่ระบ <sup>.</sup><br>ว 14 วัน                                            |
| เงิดคอ เป็นไป<br>หรือหายใจสำ<br>2. คุณมีประว่<br>หรือสถานที่ที่<br>🥥 มี                                           | เตม ถนมวงวง<br>เบาก ตาแดง ผื่น<br>เตือาศัย หรือเดินr<br>เพบผู้ติดเชื้อในช่วง | ถ่ายเหลว<br><b>เม่มี</b><br>ทงเข้าไปในพื้นที่ระบ <sup>ะ</sup><br>ภ 14 วัน<br><b>เม่มี</b>                            |
| เงิบคล เป็นไ<br>หรือหายใจลำ<br>เรือสถานที่ที่<br>ขึ้น<br>มี<br>3. สมาชิกในห<br>หรือเดินทาง:<br>ผู้ป่วยยืนยัน      | เมา ตาแดง ฝืน<br>เตือาศัย หรือเดินท<br>พบผู้ติดเชื้อในช่ว<br>                | ถ่ายเหลว<br><b>นมี</b><br>กงเข้าไปในพื้นที่ระบ<br>14 วัน<br><b>นมี</b><br>/ เพื่อนร่วมงาน<br>/ ผู้ติดเชื้อเข้าข่าย / |

หมายเหตุ :

1.

- แบบประเมินความเสี่ยงทำได้วันละ 1 ครั้ง ผลที่ได้จะมี 2 แบบ มีความเสี่ยง หรือ ไม่มีความเสี่ยง
- ระบบจะล้างผลแบบประเมินบุคลที่ไม่มีความเสี่ยงในทุกวันเวลา 23:59

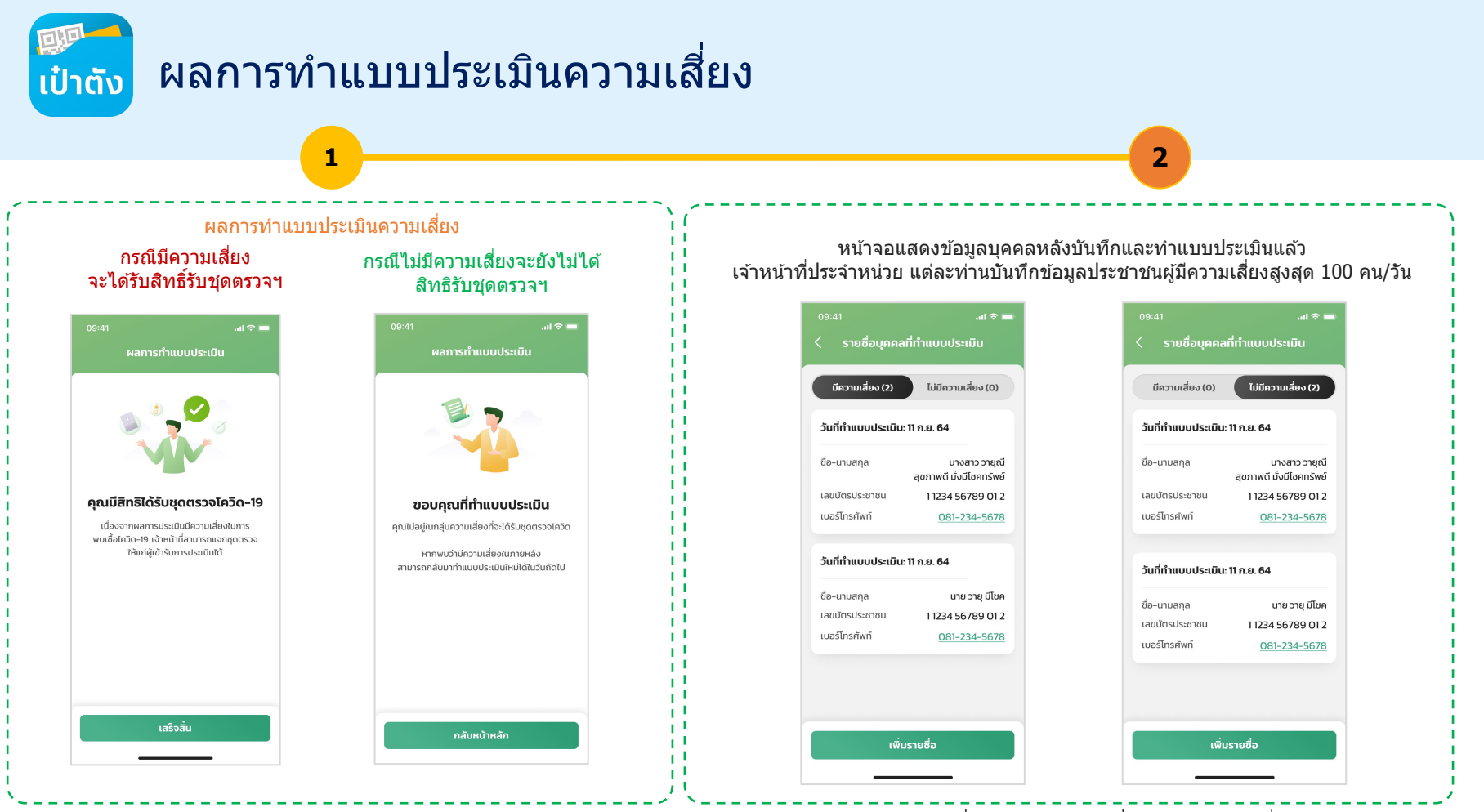

หมายเหตุ : ผลการประเมินความเสี่ยง กลุ่มไม่มีความเสี่ยงระบบจะลบรายชื่อออกจากหน้าจอเวลา 23:59 น. ของทุกวันเพื่อให้ประชาชนท่านนั้นๆกลับมาทำแบบประเมินได้ใหม่ในวันถัดไป ເ<u>ປົ່</u>າຕັນ

## บันทึกผลตรวจ

#### เลือกเมนู <mark>"บันทึกผลตรวจ"</mark>

1

|                                                                                          |                                                                                  | ad 🗢 💻                               |
|------------------------------------------------------------------------------------------|----------------------------------------------------------------------------------|--------------------------------------|
| < ទ័បរ                                                                                   | ชุดตรวจโควิด-                                                                    | 19                                   |
| <b>เงื่อนไขในการรับ</b><br>1. ทำแบบประเมินก่<br>2. รับชุดตรวจที่หน่<br>3. ขอรับชุดตรวจได | <b>มชุดตรวจ</b><br>อนรับชุดตรวจ<br>วยบริการ รับได้ครั้งล<br>ว์ใหม่ใน 10 วันถัดไป | = 2 ųΩ                               |
| 🛅 ກຳແຫ<br>ຮຸດຕ                                                                           | มบประเมินก่อน<br>รวจโควิด-19                                                     | šu >                                 |
| 🧧 ຣັບชຸ                                                                                  | ดตรวจที่หน่วยเ                                                                   | มริการ                               |
| ()) aus                                                                                  | กน QR เพื่อรับชุด                                                                | าตรวจ                                |
| <ol> <li>คำแนะนำ เนื่อง<br/>โทรสอบถามห<br/>การติดต่อได้ที่</li> </ol>                    | งจากชุดตรวจมีจำนวน<br>น่วยบริการก่อนไปรับ<br>เมนู หน่วยบริการใกล้เ               | เจ๋ากัด กรุณา<br>โดยดูช่องทาง<br>วัน |
| f                                                                                        | <b>*</b>                                                                         |                                      |
| หน่วยบริการ                                                                              | วิธีใช้ชุดตรวจ                                                                   | วิธีการอ่าน                          |
| เกล่ฉัน                                                                                  | เควด-19                                                                          | ผลตรวจ                               |
|                                                                                          | ō                                                                                |                                      |
| เป็นทึก                                                                                  | ประวัติบันทึก<br>ผลตราจ                                                          |                                      |
| ผลตรวจ                                                                                   |                                                                                  |                                      |

...l 🕆 🗖 บันทึกผลตรวจ Q ค้นหาเลขบัตรประชาชน 13 หลัก ตัวกรองข้อมูล 🜫 วันที่ขอรับชุดตรวจ: 1 ก.ย. 64 มีการบันทึกผลตรวจ ชื่อ-นามสกล นางสาว วายณี มีทรัพย์ เลขบัตรประชาชน 11234 56789 012 เบอร์โทรศัพท์ 081-234-5678 ครั้งที่ 1: บันทึกผลวันที่ 1 ก.ย. 64 ไม่พบเชื้อโควิด-19 บันทึกผลตรวจ วันที่ขอรับชุดตรวจ: 1 ก.ย. 64 ยังไม่บันทึกผลตรวจ ชื่อ-นามสกุล นางสาว วายุณี มีทรัพย์ เลขบัตรประชาชน 1 1234 56789 01 2 เมอร์โทรศัพท์ 081-234-5678 บันทึกผลตรวจ

2

เลือกบุคลลที่ต้องการบันทึกผลตรวจที่แสดงบนชุดตรวจโควิด-19 โดยราย

ชื่อจะเรียงจากเคสที่เก่าสุดอยู่ด้านบนหรือค้นหาด้วยเลขบัตรประชาชน

...l 🕆 🗖 นั้นทึกผลตรวจ ครั้งที่ 1 วันที่ขอรับชุดตรวจ: 1 ก.ย. 64 ผลตรวจเป็นลบ c 💻 ไม่มีความเสี่ยงพบเชื้อโควิด -19 โดยปรากกขีดสีแดง 1 ขีดข้างบนเท่านั้น ผลตรวจเป็นบวก c 🔲 มีความเสี่ยงพบเชื้อโควิด-19 т — โดยปรากภขีดสีแดง 2 ขีดทั้งบนและล่าง แปลผลไม่ได้ ไม่พบขีดสีแดงทั้ง 2 ด้าน หรือพบ ขีดสีแดงด้านล่าง, CHE ขีดสีฟ้าด้านบน. ขีดสีฟ้า т. — ด้านบบและแดงด้านล่าง อัปโหลดภาพชุดตรวจที่แปลผลไม่ได้ . ยืนยัน

#### กรณีผลตรวจเป็นบวก กรณีผลตรวจแปลผลไม่ได้ กรณีผลตรวจเป็นลบ ...l 🕆 🗖 ...l 🕆 💻 ผลตรวจเป็นลบ มีความเสี่ยงพบเชื้อโควิด-19 แปลผลไม่ได้ บันทึกข้อมูลเรียบร้อยแล้ว คุณไม่มีความเสี่ยง สามารถรับชดตรวจได้ใหม่ใน 10 วันถัดไป สามารถเลือกลงทะเบียน Home Isolation กับ พบเชื้อโควิด-19 สามารถรับชดตรวจได้ใหม่ นับจากวันที่ขอรับชดตรวจ สปสช. ได้ตามช่องทางดังนี้ ใน 10 วันถัดไป นับจากวันที่ขอรับชดตรวจ ข้อแนะนำเพื่อป้องกันโควิด-19 ลงทะเบียนรักษาตัวที่พักปัจจุบัน ข้อแนะนำเพื่อป้องกันโควิด-19 สวมหม้ากากอนามัย สวมหน้ากากอนามัย หมั่นล้างมือเป็นประจำ ลงทะเบียนรักษาตัวที่ภมิลำเนา หมั่นล้างมือเป็นประจำ เว้นระยะห่าง เว้บระยะห่าง หรือต้องการคำปรึกษาเพิ่มเติมสามารถ เพิ่มเพื่อนทาง LINE @nhso กลับหน้าหลัก กลับหน้าหลัก กลับหน้าหลัก

ข้อความแจ้งเดือน

3

#### หมายเหตุ :

1. รายการบันทึกผลตรวจเรียกจากเก่าสุดไปหาใหม่สุด และเมื่อบันทึกครบ 2 ครั้ง แล้วรายการจะหายไปจากหน้าบันทึกผลตรวจ สามารถคันหาได้อีกครั้งโดยใช้เม นูประวัติบันทึกผลตรวจ

## 💭 สแกนบันทึกการแจกชุดตรวจเพื่อนำข้อมูลไปออกรายงาน

บันทึก

ผลตรวจ

ประวัติบันทึก

ผลตรวจ

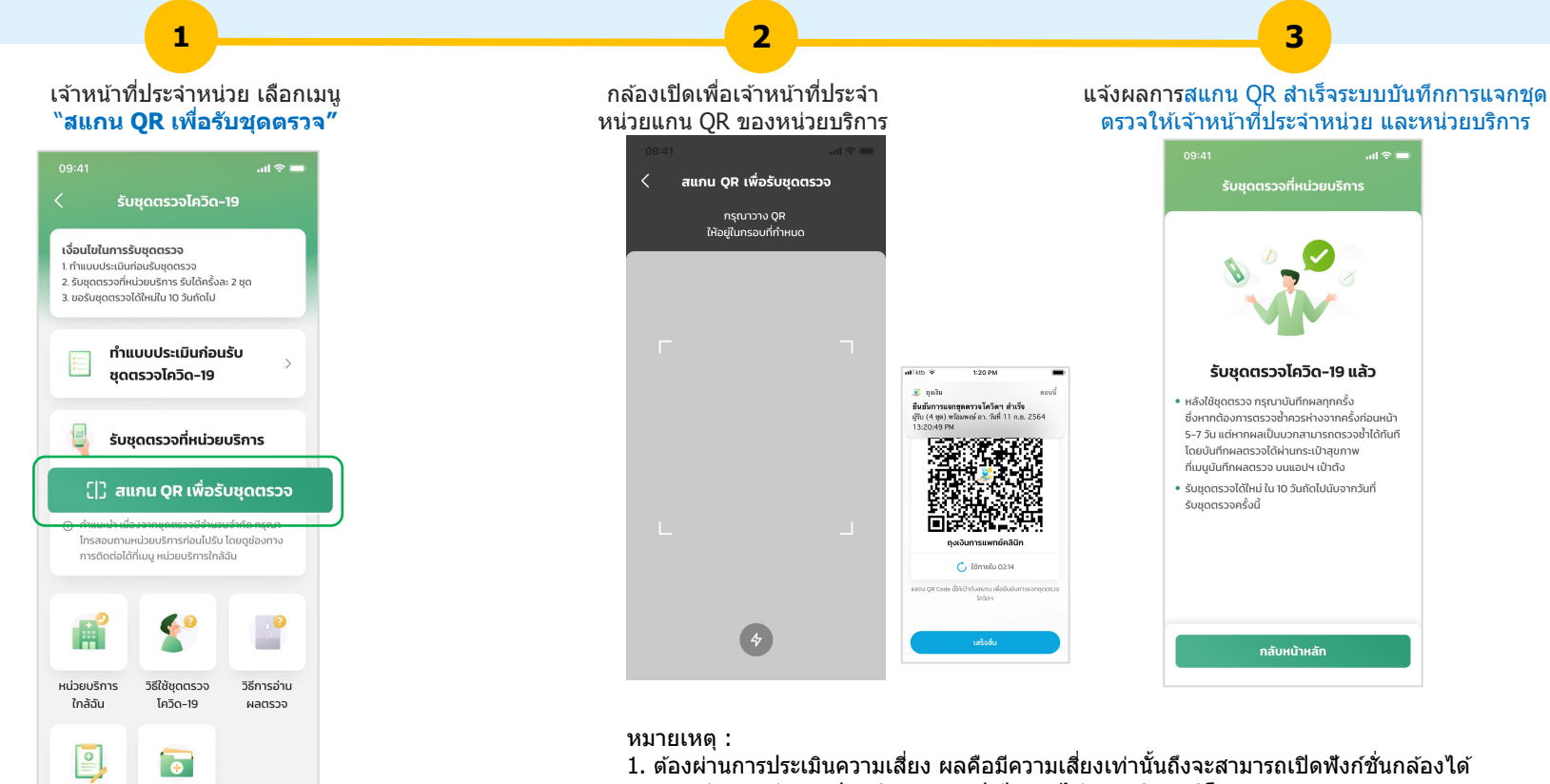

2. ระยะห่างระหว่างแอปถุงเงิน และแอปเป๋าต้องไม่ระยะเกิน 2 กิโลเมตร

## การใช้งานอื่นๆ ที่เป็นประโยชน์

- 1. ดูประวัติการบันทึกผลตรวจ
- 2. ค้นหาหน่วยบริการใกล้ฉัน
- 3. วิธีการใช้ชุดตรวจ และวิธีการอ่านผลตรวจ

## ญประวัติการบันทึกผลตรวจ

#### เลือกเมนู <mark>"ประวัติบันทึกผลตรวจ"</mark>

1

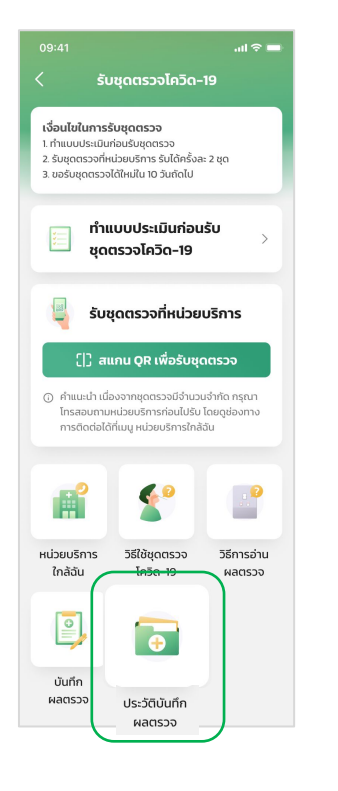

#### ค้นหาด้วยบัตรประชาชนที่เคยบันทึกผลตรวจ จึงจะแสดงรายการ "ประวัติบันทึกผลตรวจ″

2

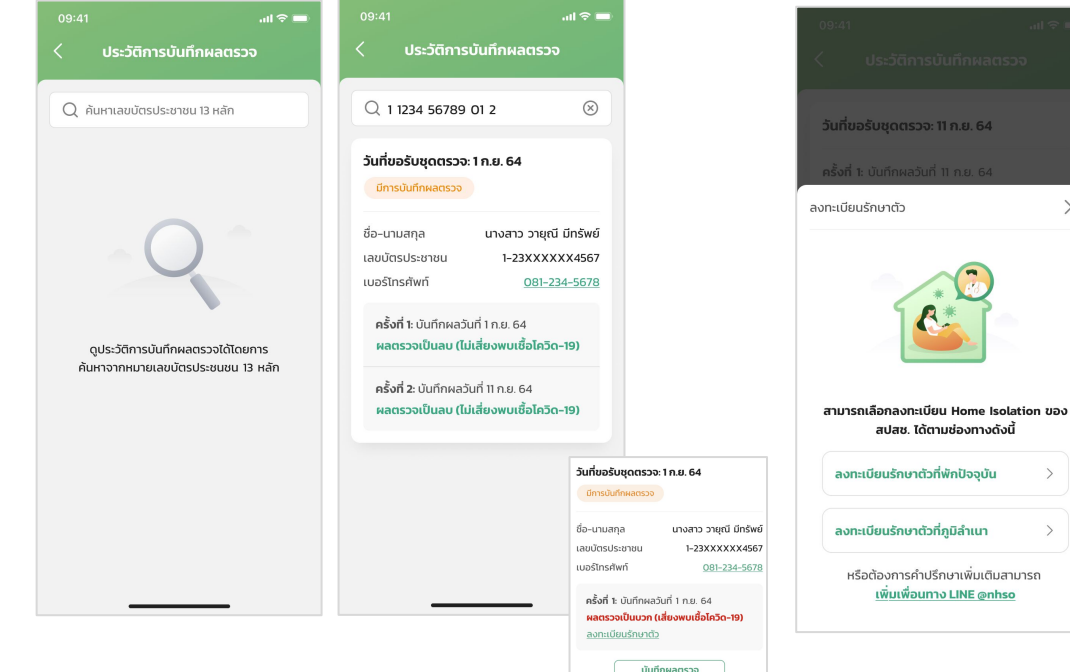

#### หมายเหตุ :

1. ลิงค์ส่ำหรับลงทะเบียนรักษาดัวที่พักปัจจุบัน https://crmsup.nhso.go.th

3

หากบันทึกผลตรวจเป็น <mark>ผลบวก</mark> ระบบแนะนำ "Home Isolation ของ สปสช." ให้เลือกลงทะเบียน

X

2. ลิงค์สำหรับลงทะเบียนรักษาดัวที่ภูมิลำเนา https://crmdci.nhso.go.th/

## 💭 ค้นหาหน่วยบริการใกล้ฉันเพื่อแนะนำประชาชน

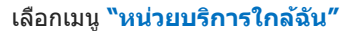

1

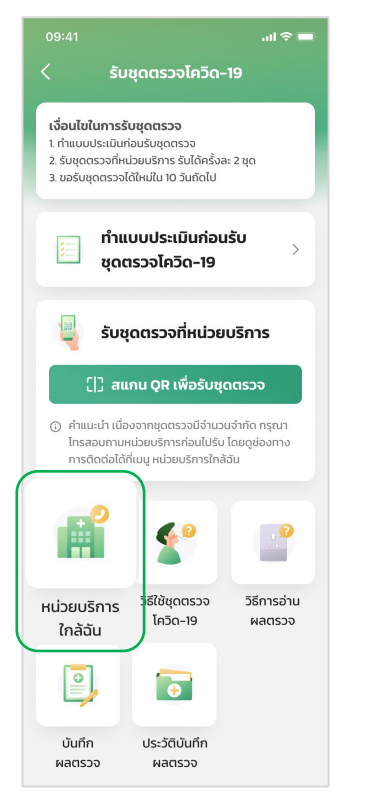

#### แสดงรายการหน่วยบริการใกล้ฉัน

2

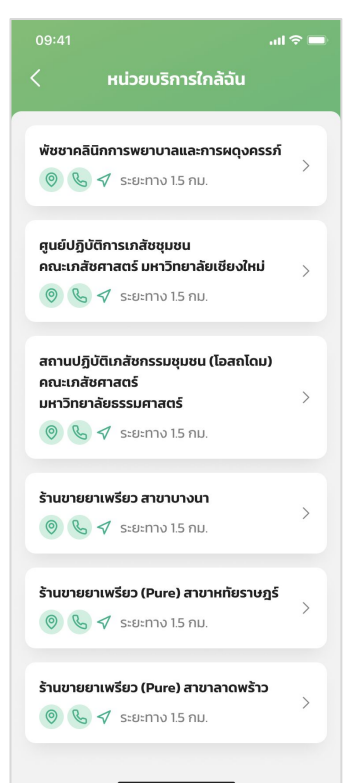

## 3 แสดงที่อยู่ เบอร์ติดต่อ หน่วยบริการ ...l 🗢 🗖 รายละเอียดหน่วยบริการ สถานปฏิบัติเภสัชกรรมชุมชน (โอสถโดม) คณะเภสัชศาสตร์ มหาวิทยาลัยธรรมศาสตร์ 💿 99 ม.18 คลองหนึ่ง คลองหลวง ปทุมธานี ดแผนที่ \$ 02-564-2954 092-050-6768

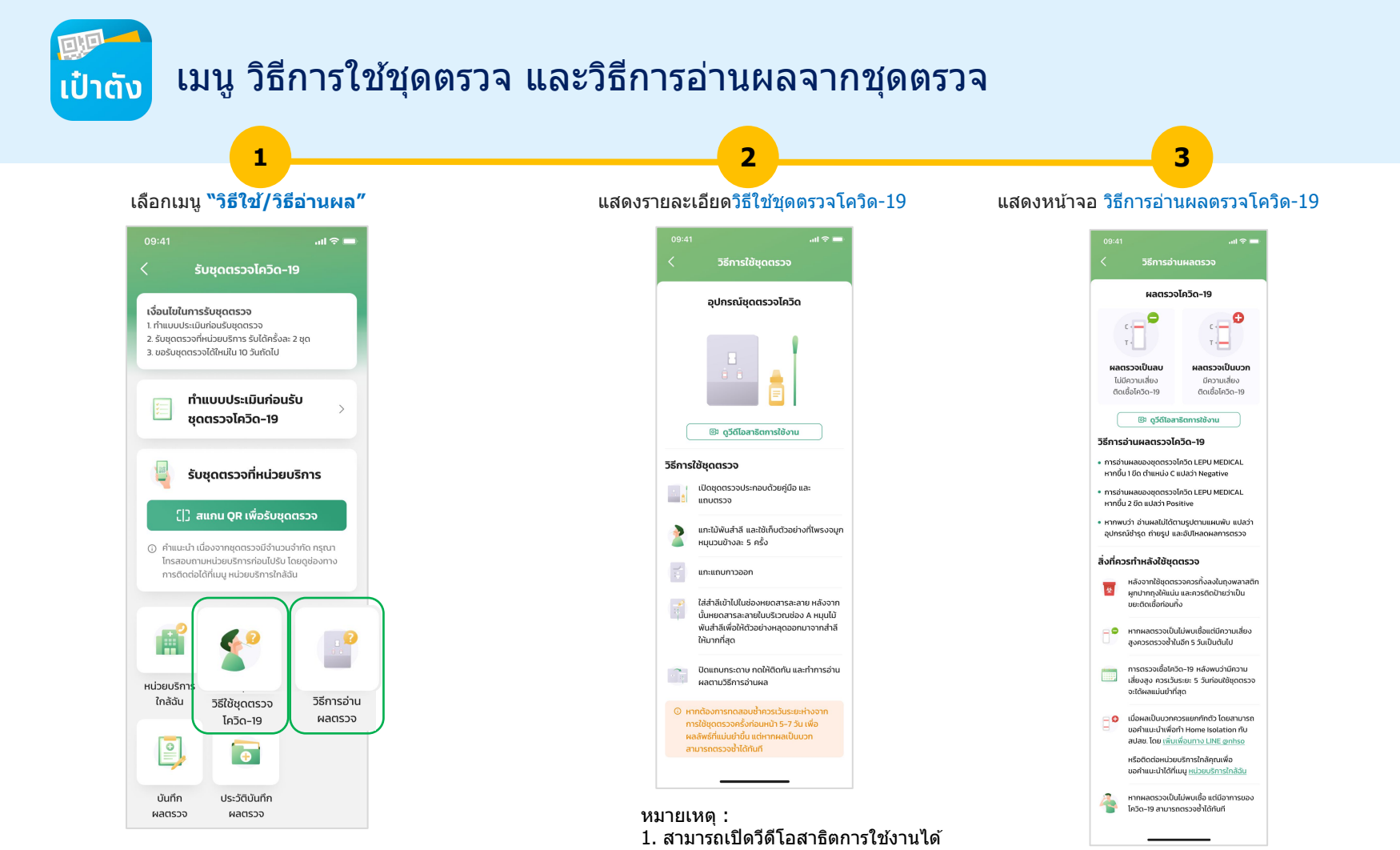

## ขั้นตอนการลงทะเบียนใช้งานแอปฯเป๋าตัง

และการยืนยันตัวตน สำหรับเจ้าหน้าที่ประจำหน่วยบริการ (Whitelist)

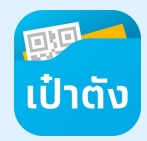

## ขั้นตอนการลงทะเบียนใช้งานแอปฯเป๋าตัง สำหรับเจ้าหน้าที่ประจำหน่วย

С 3 Δ 5 ระบบแสดงขั้นตอนการถ่ายรปบัตรประชาชน ดาวน์โหลดและเปิด ให้ความยินยอมในการ กรอกเลขบัตรประขาชน กรอกรหัส OTP กดปุ่มถ่ายรูปบัตร โดยวางบัตรภายในกรอบที่กำหนด จัดการข้อมูลส่วนบุคคล และเบอร์โทรศัพท์ แอปฯ เป๋าตัง \*กรณี ไม่สามารถ สแกนบัตรลกค้าได้จะมีปุ่มปรากภขึ้นมาให้ถ่ายรป การจัดการข้อมลยืนยันตัวตน < สมัครใช้งานเป๋าตัง **s**на отр 1 ถ่ายรปบัตรประชาชน ถ่ายรูปบัตรประชาชน < การขอความยินยอมเพื่อทำการพิสูจน์ตัวตน กรุณากรอกข้อมูลด้านล่างเพื่อสมัครใช้งานเป๋าตัง ใส่รหัส OTP 6 หลัก กรณาวางบัตรให้อย่ในกรอบที่กำหนด เพื่อให้มั่นใจว่าท่านจะได้รับความปลอดภัยในการใช้บริการและ ให้เห็นตัวอักษร และข้อมลบนหน้ามัตรชัดเจน ป้องกันการทจริตโดยการแอบอ้างเป็นตัวท่าน จึงมีความ เลขบัตรประชาชน 13 หลัก SMS ส่งไปยังเบอร์โทร XXX-XXX-9999 จำเป็นที่จะต้องยืนยันตัวตนของท่าน เราจึงเก็บรวบรวม ใช้ 2-1300-00008-121 ເປົ່າຕັ້ และ/หรือเปิดเผยข้อมูลส่วนบุคคลเพื่อประโยชน์ในการยืนยัน ตัวตนของท่านซึ่งประกอบด้วยข้อมูลส่วนบุคคลที่มีความ แมอร์มือกือ ละเอียดอ่อนที่ระบบนเอกสารยืนยันตัวตนทางราชการ และ/ หรือ ภาพจำลองใบหน้า ตามแต่วิธีการที่ท่านจะเลือกใช้ยืนยัน 089-999-9999 เตรียมถ่ายรูปบัตรประชาชน รหัสอ้างอิง : HBK7 หมดอายภายใน 3 นาที ตัวตนของท่าน สำหรับใช้ในการยืนยันตัวตน เพื่อความปลอดภัย เบอร์มือถือนี้จะใช้เป็นเบอร์หลักในการรับรหัส OTP ในการเข้าใช้งานครั้งถัดไป เพื่อยืนยันตัวตน เราคำนึงถึงความปลอดภัยของข้อมูลและความประสงค์ของ ขอรหัส OTP ใหม่ ชื่อ นามสกล ท่านเป็นสำคัญ และมีมาตรการป้องกันไม่ให้บุคคลอื่นใช้ข้อมูล ของท่านโดยมีชอบ รวมทั้งจะใช้ข้อมูลส่วนบุคคลของท่านเพื่อ แนะนำให้วางบัตรบนโต๊ะหรือบนพื้นราบ การพิสจน์ตัวตนของท่านเท่านั้น และถ่ายรปให้เห็นทั้งตัวบัตร อย่าถือบัตรโดยวางนิ้วมือบดบังรูป ข้าพเจ้าได้อ่านและรับทราบรายละเอียดการขอความยินยอม -ตัวอักษรหรือสัญลักษณ์ต่างๆบนหน้าบัตร เพื่อการพิสูจน์ตัวตนข้างต้น 1 2 ABC 3 DEF 🕗 ยินยอม ໄມ່ຍືມຍອນ ً 4 5 6 GHI JKL MNC 7 8 9 PORS TUV WXYZ Krungthai 0  $\otimes$ ຄັດໄປ ถ่ายรูปบัตร ยืนยัน

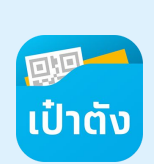

## ขั้นตอนการลงทะเบียนใช้งานแอปฯเป๋าตัง สำหรับเจ้าหน้าที่ประจำหน่วย (ต่อ) –

## Krungthai NEXT

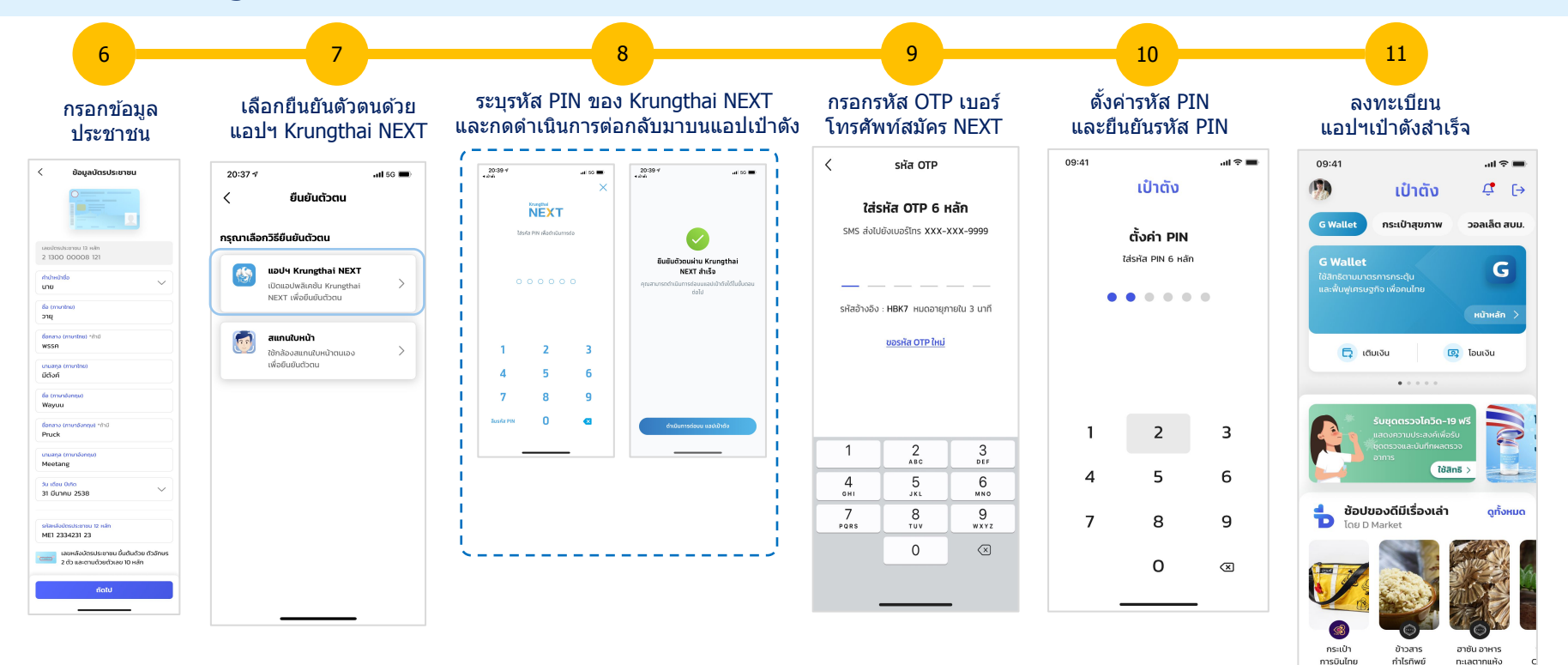

器 贷

บริการ ตั้งค่า

n 🖱

หน้าแรก

D Market

เป๋าตัง

## ขั้นตอนการลงทะเบียนใช้งานกระเป๋าสุขภาพ สำหรับ เจ้าหน้าที่ประจำหน่วย (กรณีมีเป๋าตังแล้ว แต่ยังไม่เคย Dip Chip)

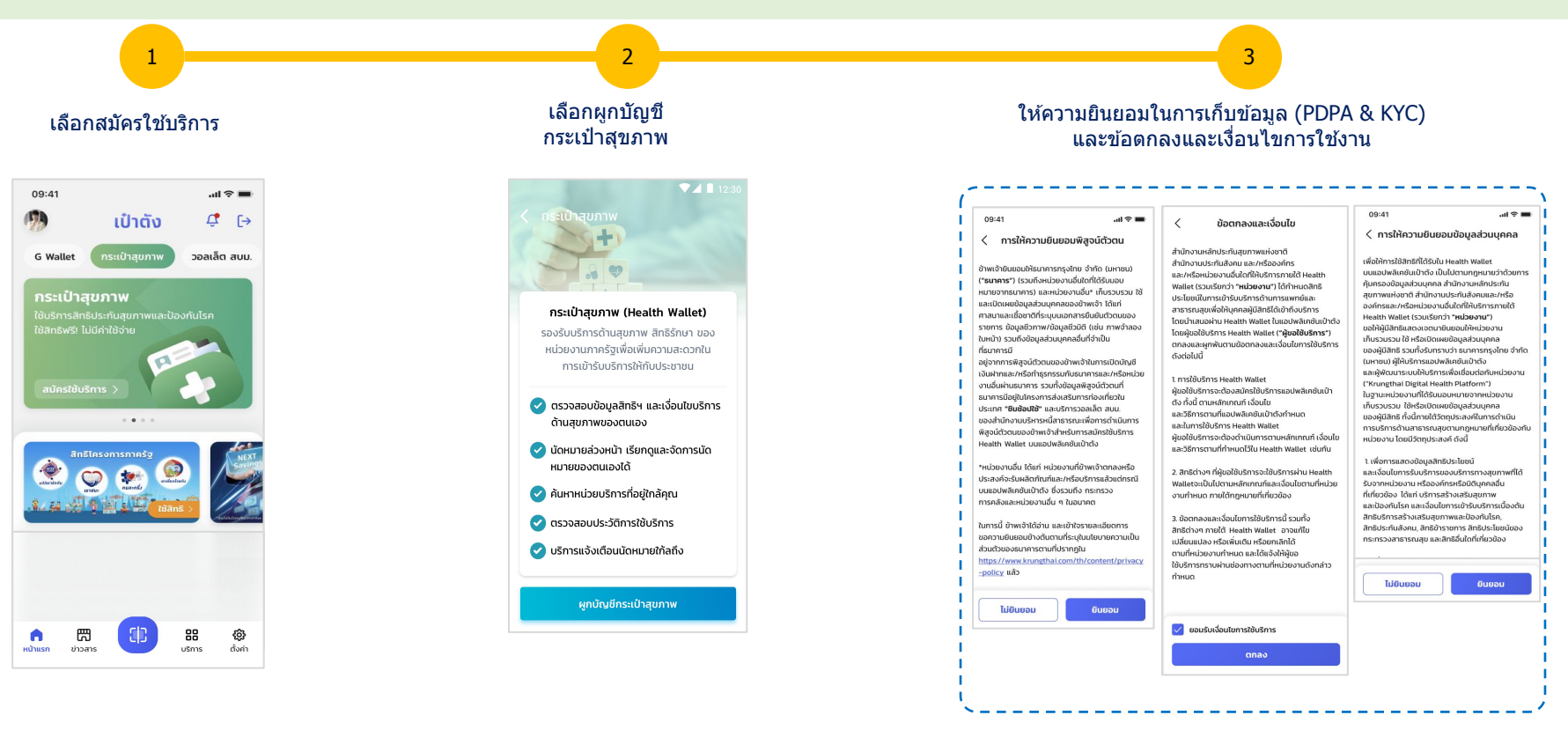

ขั้นตอนการลงทะเบียนใช้งานกระเป๋าสุขภาพ สำหรับเจ้าหน้าที่ประจำหน่วย (ต่อ) (กรณีมีเป๋าตังแล้ว แต่ยังไม่เคย Dip Chip)

เป๋าตัง

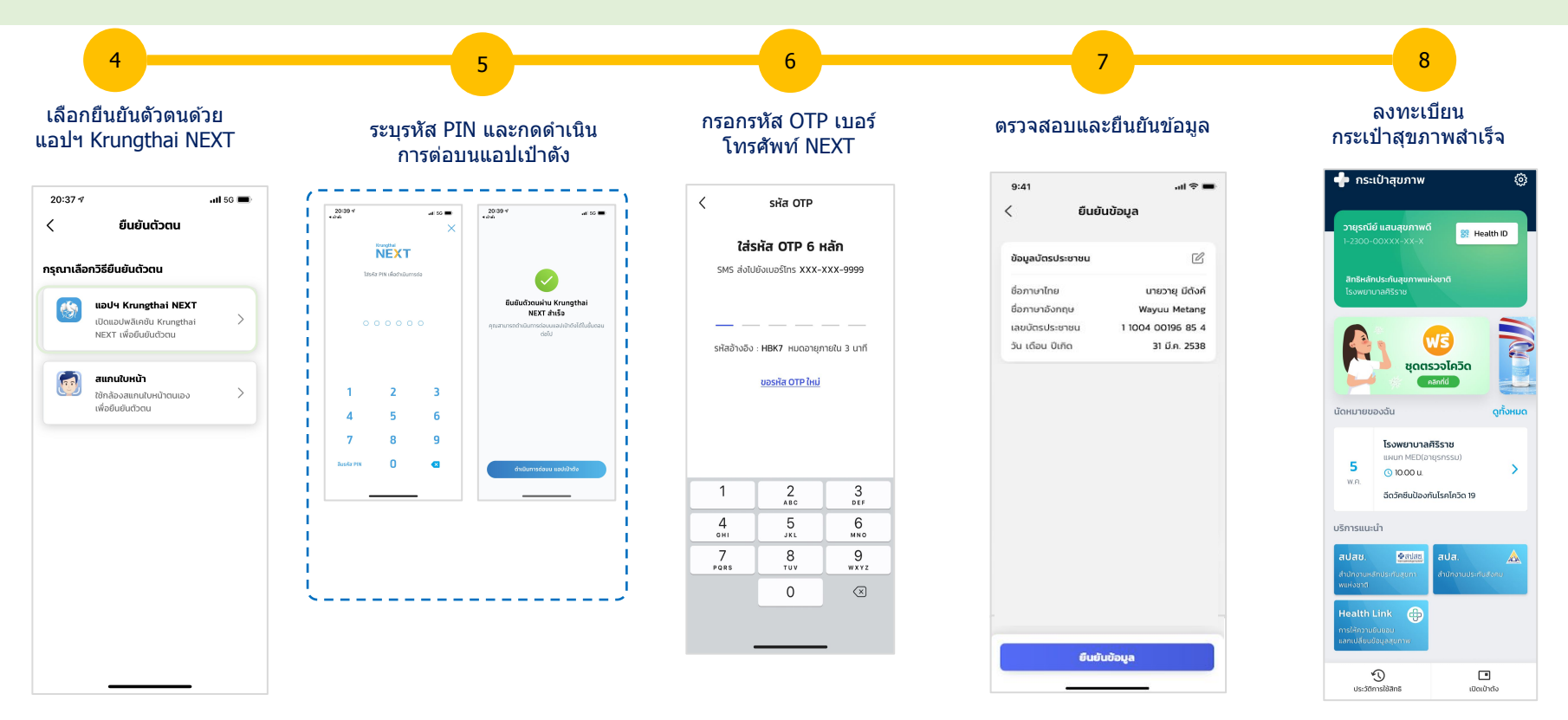

2. Error Message กรณีต่างๆ (ภาคประชาชน)

Error Message หน้าจอการทำแบบประเมินความเสี่ยง

ເປ໋າຕັ້

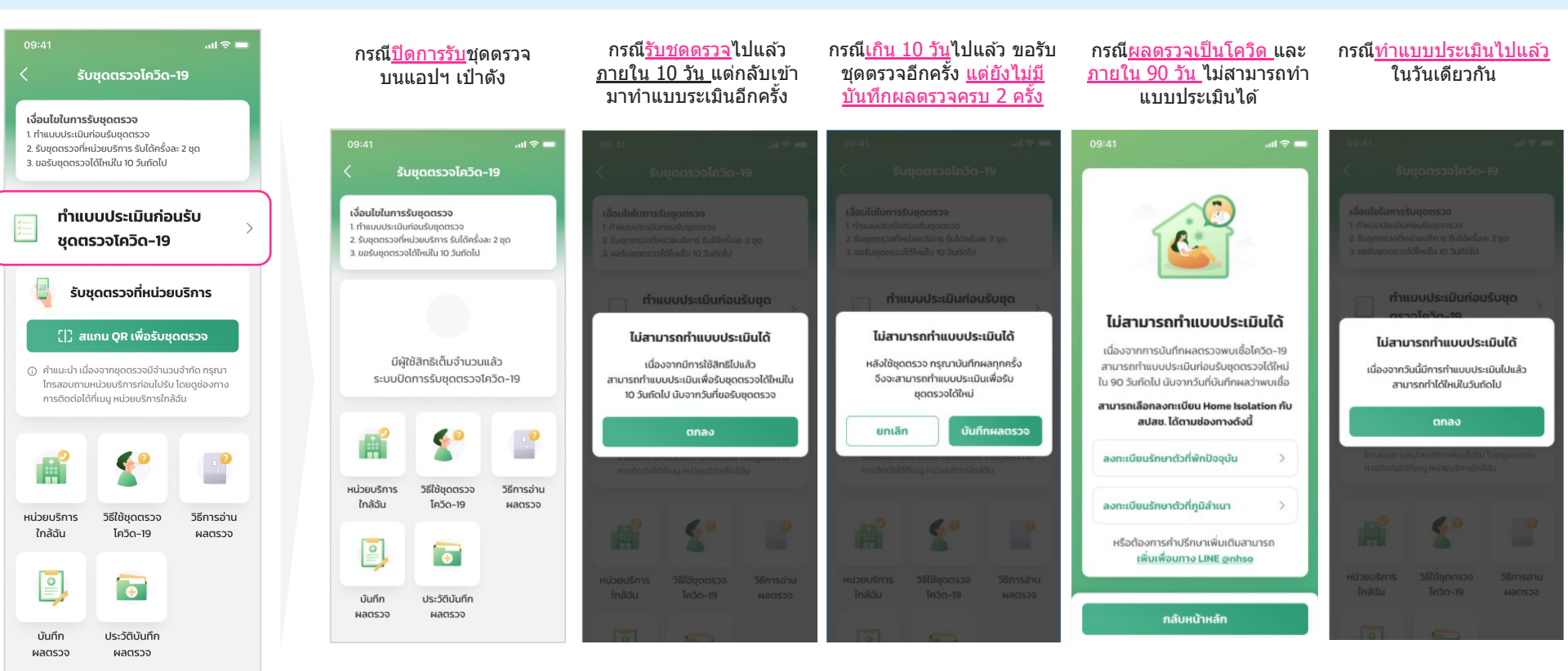

## Error Message หน้าจอการทำสแกน QR เพื่อรับชุดตรวจ

| 09:41เ) २ 🖛<br>< รับชุดตรวจโควิด-19                                                                                                    | กรณีใช้สิทธิ <u>สแกนรับชดตรวจ</u> ไป<br>แล้ว ภาย <u>ใน 10 วัน</u>                                                                                | กรณี <u>OR ผิดประเภท</u>                                                                                                    | กรณี <u>OR หมดอาย</u>                                                                                       | กรณี <u>Fake Location</u> หรือ<br>อยู่ห่างกันเกิน <u>2 กิโลเมตร</u>                                  |
|----------------------------------------------------------------------------------------------------|----------------------------------------------------------------------------------------------------|----------------------------------------------------------------------------------------------------|----------------------------------------------------------------------------------------------------|----------------------------------------------------------------------------------------------------|
| <b>เงื่อนไขในการรับชุดตรวจ</b><br>1. ทำแบบประเป็นก่อรบังชุดตรวจ<br>2. รับชุดตรวจที่หน่วยบริการ รับได้ครั้งละ 2 ชุด<br>3. ขอรับชุดตรวจได้ไหม่ใน 10 วันทั่ดไป                                                                 | 09:41                                                                                                    | อางาร อางาร อางาร อางาร อางาร อางาร อางาร อางาร อางาร อางาร อางาร อางาร อางาร อางาร อางาร อางาร อางาร อางาร อางาร อางาร อางาร อางาร อางาร อางาร อางาร อางาร อางาร อางาร อางาร อางาร อางาร อางาร อางาร อางาร อางาร อางาร อางาร อางาร อางาร อางาร อางาร อางาร อางาร อางาร อางาร อางาร อางาร อางาร | <ul> <li>สแกน QR เพื่อรับชุดตรวจ</li> <li>กรุณาวาง QR</li> <li>กรุณาวาง QR</li> </ul>                       | สแกน QR เพื่อรับชุดตรวจ<br>กรุณาวาง QR<br>เชียยุ่นกรอบที่ทำหนด                                       |
| ทำแบบประเมินก่อนรับ<br>ชุดตรวจโควิด-19                                                                                                    | 1 ทำแบบประเมินก่อมรับชุดตรวจ<br>2. รับชุดตรวจที่หน่วยบริการ รับได้กรังละ 2 ชุด<br>3. ขอรับชุดตรวจได้ใหม่ใน 10 รับทั่ดไป                          |                                                                                                    | inegrandon minori                                                                                           |                                                                                                    |
| รับชุดตรวจที่หม่วยมริการ<br>() สแกน QR เพื่อรับชุดตรวจ<br>() สแกน QR เพื่อรับชุดตรวจ<br>() สาเลน่าเดียงงาหยุดตรวจยี่งำนวนจำกัด กรุณา<br>โกรสอบกามหน่วยบริการท่อนไปรับ โดยดูช่องทาง<br>การติดต่อได้ที่มนุ หน่วยบริการใกล้ฉัน | ไม่สามารถรับชุดตรวอไควิด-19 ได้<br>เนื่องจากมีการใช้สิทธิรับชุดตรวอไปแล้ว<br>จะสามารถรับชุดตรวอได้ใหม่ใน 10 วันถัดไป<br>มันจากวันที่ขอรับชุดตรวจ | <b>QR ไม่ถูกต้อง</b><br>เมื่องจากหน่วยบริการนี้ไม่ได้เข้าร่วมโครงการ<br>ถุงเงิน หรือหน่วยบริการแสดง QR ไม่ถูกต้อง<br>กรุณาแจ้งหน่วยบริการให้ตรวจสอบ<br>และสร้าง QR ใหม่อีกครั้ง                                                                                                    | <b>QR หมดอายุ</b><br>เนื่องจาก QR นี้ถูกใช้ไปแล้ว หรือ หมดอายุ<br>กรุณาแจ้งหน่วยบริการสร้าง QR ใหม่<br>ตกลง | ไม่สามารถรับชุดตรวจไควิด-19 ได้<br>เนื่องจากคุณและหน่วยบริการอยู่ห่างกัน<br>เกินระยะที่กำหนด<br>ตกลง |
|                                                                                                    | การติดต่อได้กันมู หม่วยบริการใกล้ดีม                                                                                                    |                                                                                                    |                                                                                                    |                                                                                                    |
| หน่วยบริการ วิธีใช้ชุดตรวจ วิธีการอ่าน<br>ใกล้ฉัน โควิด-19 ผลตรวจ                                                                                                    |                                                                                                    |                                                                                                    |                                                                                                    |                                                                                                    |
| ับนทึก ประวัติบันทึก<br>ผลตราว ผลตราว                                                                                                    | หน่วยบริการ วิธีใช้ขุดตรวจ วิธีการอ่าน<br>ใกล้ฉัน โควิต-19 ผลตรวจ                                                                                |                                                                                                    | 4                                                                                                    | *                                                                                                    |

#### Error Message หน้าจอการทำสแกน QR เพื่อรับชุดตรวจ (ต่อ) ເປ໋າຕັ້

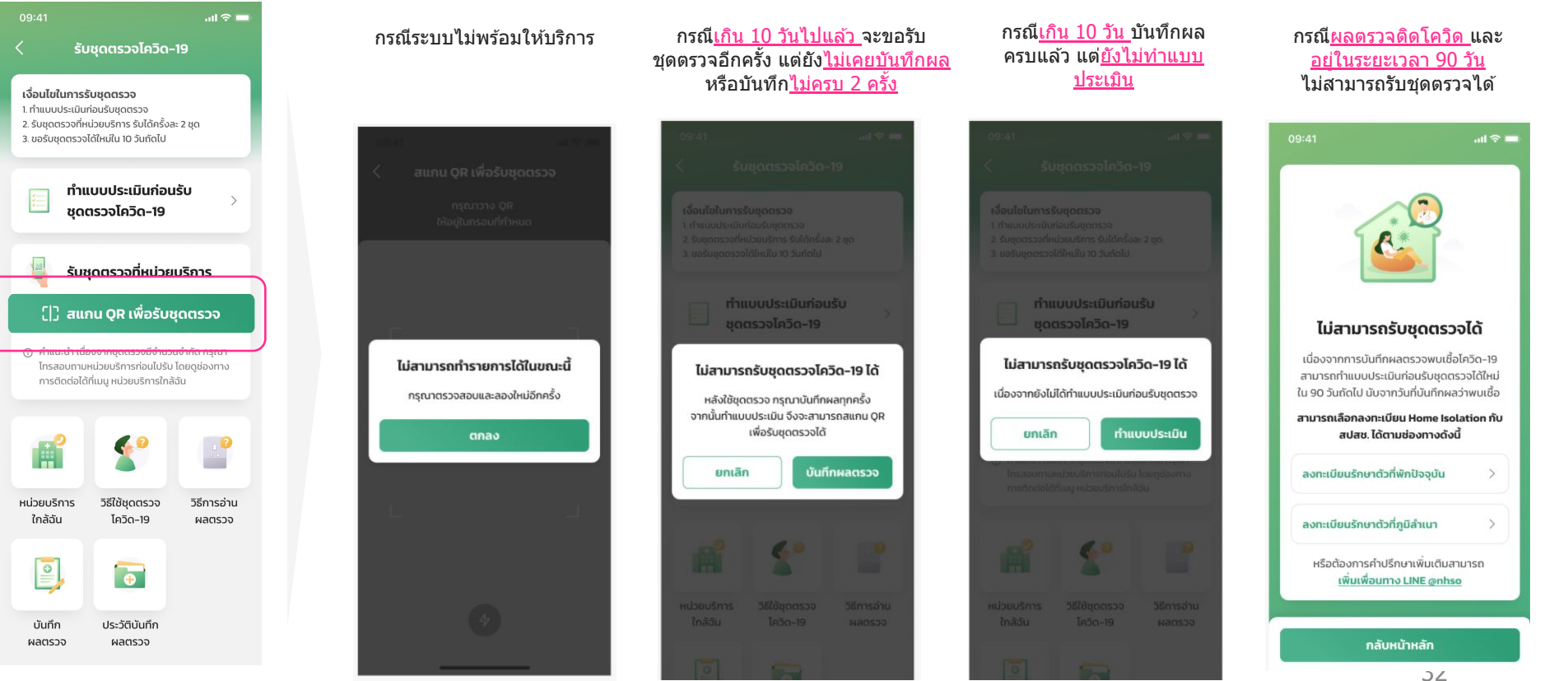

# Error Message หน้าจอบันทึกผลตรวจ

กรณียัง<u>ไม่เคยรับ</u>ชุดตรวจโควิด

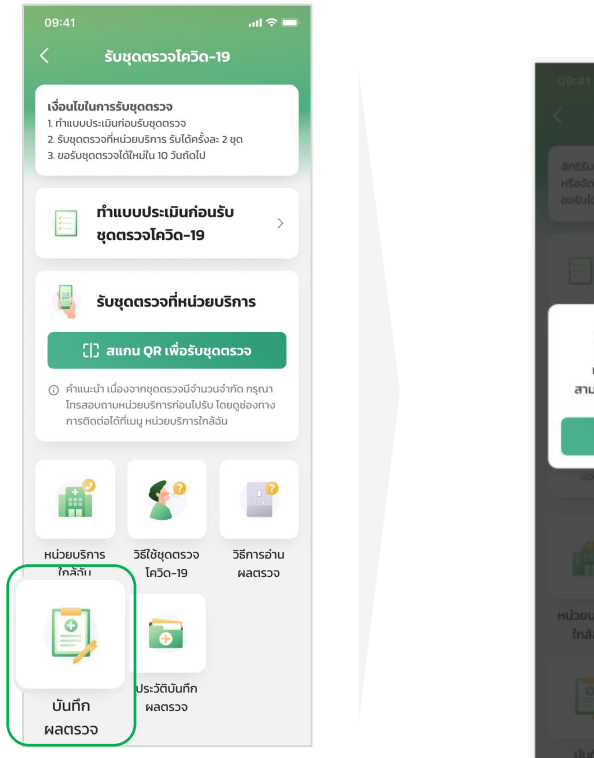

# ไม่สามารถบันทึกผลตรวจได้ เนื่องจากยังไม่ได้รับชุดตรวจโควิด-19 สามารถรับชดตรวจได้ที่หน่วยบริการใกล้คณ ตกลง

#### กรณ<u>ีบันทึกครบ 2 ครั้ง</u>แล้ว และ <u>ไม่ได้ไปรับชุดตรวจได้</u>ใหม่

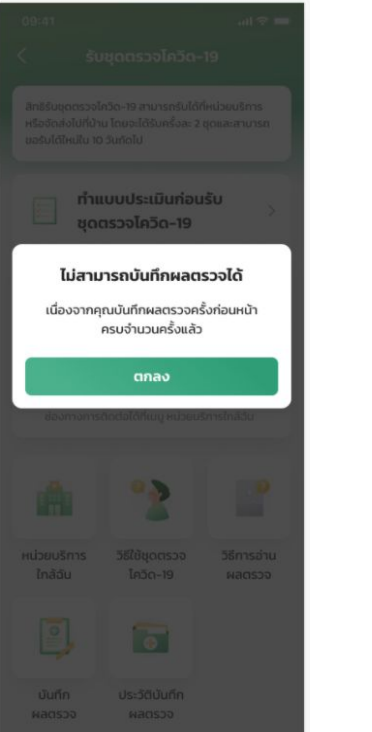

#### กรณีระบบไม่พร้อมให้บริการ

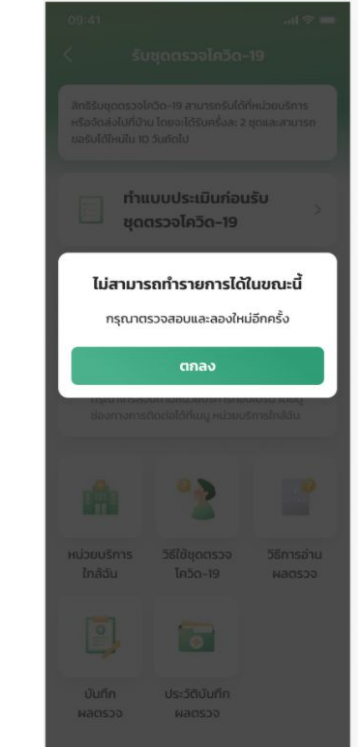

# Error Message หน้าจอประวัติบันทึกผลตรวจ

| 09:41                                                                                                    | ก:<br>การบั  | รณี <u>ไม่เคยมีประวัติ</u><br>เันทึกผลตรวจมาก่อน                                                       | กรณี <u>ไม่เคยรับชุดตรวจมาก่อน</u>                                                                                    | กรณี <u>ไ</u> ม                                          | <u>ม่พร้อมให้บ</u>                                              | <u>เริการ</u>                                     |
|----------------------------------------------------------------------------------------------------|--------------|----------------------------------------------------------------------------------------------------|----------------------------------------------------------------------------------------------------|----------------------------------------------------------|-----------------------------------------------------------------|---------------------------------------------------|
| <ul> <li>รับชุดตรวจโควิด–19</li> <li>เงื่อนไขในการรับชุดตรวจ</li> <li>1. ทำแบบประเมินก่อนรับชุดตรวจ</li> <li>2. รับชุดตรวจที่หน่วยบริการ รับได้ครั้งละ 2 ชุด</li> <li>3. ขอรับชุดตรวจที่ใหม่วน 10 วันกัดไป</li> </ul> | 09:41<br>< u | .เป 🗢 💻                                                                                                | 09:41I ♥<br>< ประวัติการบันทึกผลตรวจ                                                                                  | 09:41<br>< รับ<br>สิทธิรับชุดตรวจไข<br>หรือจัดส่อนที่ด้า | ขุดตรวจโควิด-<br>กวิล-19 สามารกรับได้<br>ม โดยจะได้รับครั้งสะ 2 | . (1) 🤝 =<br>19<br>โหน่วยบริการ<br>2 ชุดและสามารถ |
| <ul> <li>ทำแบบประเมินก่อนรับ</li> <li>ชุดตรวจโควิด-19</li> <li>รับชุดตรวจที่หน่วยบริการ</li> </ul>                                                                                                    |              | · _ ·                                                                                                  | ไม่สามารถบันทึกผลตรวจได้                                                                                              | ອີ້ອີອີອີອີອີອີອີອີອີອີອີອີອີອີອີອີອີອີ                  | มมประเมินก่อน<br>กรวจโควิด-19                                   | šu >                                              |
| <ul> <li>() สแกน QR เพื่อรับชุดตรวจ</li> <li>ดำแนะนำ เนื่องจากยุดตรวจมีจำมวนจำกัด กรุณา<br/>โกรสอบตามหม่วยบริการก่อนไปรับ โดยดูช่องทาง<br/>การติดต่อได้ที่เมนู หน่วยบริการก็ลอื่น</li> </ul>                          | ι.<br>,      | ม่มีประวัติการบันทึกผลตรวจ<br>หลังใช้ชุดตรวจไควิด-19 แล้ว<br>กรุณาบันทึกผลตรวจทุกครั้ง<br>บันทึกผลตรวจ | เนื่องจากยังไม่ได้รับชุดตรวจไควัด-19<br>สามารถรับชุดตรวจได้ที่หน่วยบริการใกล้คุณ<br>หรือเมบุรับชุดตรวจที่ป่าน<br>ตกลง | <b>ไม่สามาร</b><br>กรุณาต                                | ะถดำเนินการได้ไ<br>รวงสอบและลองใหม่<br>ตกลง                     | ใ <b>นขณะนี้</b><br>เอีกครั้ง                     |
| #         #         #           Kulzeusšnis         5         2         5           Inaču         Inaču         насосо         2                                                                                      |              |                                                                                                    | บันทึกผลตรวจ                                                                                                    | ніреціяни                                                | 25588400522                                                     |                                                   |
| Ŭuňn         Us:30Ūuňn           wacrszo         wacrszo                                                                                                    |              |                                                                                                    |                                                                                                    | thăđu                                                    |                                                                 | ผลตรวจ                                            |

 Error Message กรณีต่างๆ (เจ้าหน้าที่ประจำหน่วยฯ)

#### Error Message หน้าจอการทำแบบประเมินความเสี่ยง ເປ໋າຕັ້

|                                                         |                                                                       | all 🗢 🖿                     | 09:41                               | ail 🗢 🗖  |
|---------------------------------------------------------|-----------------------------------------------------------------------|-----------------------------|-------------------------------------|----------|
| < ຣັເ                                                   | มชุดตรวจโควิด-                                                        | 19                          | < เพิ่า                             | มรายชื่อ |
| เงื่อนไขในการ                                           | รับชุดตรวจ                                                            |                             | ข้อมูลส่วนบุคคล                     |          |
| 1. ทำแบบประเมิน<br>2. รับชุดตรวจที่ห<br>3. ขอรับชุดตรวจ | เก่อนรับชุดตรวจ<br>หน่วยบริการ รับได้ครั้งล<br>งได้ใหม่ใน 10 วันถัดไป | ะ 2 ชุด                     | คำนำหน้าชื่อ<br>นาย                 | $\sim$   |
|                                                         |                                                                       |                             | ชื่อ (ภาษาไทย)                      |          |
| 🗂 ทำแเ                                                  | บบประเมินก่อเ                                                         | นรับ                        | วายุ                                |          |
| 📃 ชุดต                                                  | รวจโควิด-19                                                           | >                           | ชื่อกลาง (ภาษาไทย) *ถ้า<br>สุขภาพดี | IJ       |
| _                                                       |                                                                       |                             |                                     |          |
| Ҷ รับเ                                                  | ชุดตรวจที่หน่วย                                                       | บริการ                      | นามสกุล (ภาษาไทย)<br>มีตังค์        |          |
| ( ) ai                                                  | แกน QR เพื่อรับชุด                                                    | กตรวจ                       | เลขบัตรประชาชน                      |          |
|                                                         |                                                                       |                             | 1 1234 56781 23 4                   | l        |
| <ol> <li>คำแนะนำ เนื่อ</li> <li>โทรสอบถาม</li> </ol>    | องจากชุดตรวจมีจำนวเ<br>เหน่ายมริการก่อนไปรับ                          | มจำกัด กรุณา<br>โดยดช่องทาง | undingtunting                       |          |
| การติดต่อได้                                            | าที่เมนู หน่วยบริการใกล้                                              | ăŭ                          | 081 234 9999                        |          |
|                                                         |                                                                       |                             |                                     |          |
|                                                         |                                                                       |                             |                                     |          |
|                                                         |                                                                       |                             |                                     |          |
| _                                                       |                                                                       |                             |                                     | กัดไป    |
| หน่วยบริการ                                             | วิธีใช้ชุดตรวจ                                                        | วิธีการอ่าน                 |                                     |          |
| ใกล้ฉัน                                                 | โควิด-19                                                              | ผลตรวจ                      |                                     |          |
|                                                         |                                                                       |                             |                                     |          |
| <b>e</b> ,                                              |                                                                       |                             |                                     |          |
| <b></b>                                                 |                                                                       |                             |                                     |          |
| บันทึก                                                  | ประวัติบันทึก                                                         |                             |                                     |          |

| 111 | OSECCIOUN |
|-----|-----------|
| รวจ | ผลตรวจ    |

ผลตะ

# $\sim$

#### **กรณี** <u>กรอกข้อมูลบัตรประชาชนไม่ครบหรือไม่ถูกต้อง และ/หรือ กรอกเบอร์มือถือไม่ครบ 10 หลัก</u>

| (             | เพิ่มรายชื่อ             |      |  |
|---------------|--------------------------|------|--|
| จมูลส่วนบุค   | Aa                       |      |  |
| คำนำหน้าชื่อ  |                          |      |  |
| นาย           |                          | ~    |  |
| ชื่อ (ภาษาไทย | J)                       |      |  |
| วายุ          |                          |      |  |
| ชื่อกลาง (ภา  | ษาไทย) *ถ้ามี            |      |  |
| สุขภาพดี      |                          |      |  |
| นามสกุล (ภา   | ษาไทย)                   |      |  |
| มีตังค์       |                          |      |  |
| เลขบัตรประช   | าชน                      |      |  |
| 1 1234 567    | 789                      |      |  |
| กรุณากรอกเ    | ลขบัตรประชาชนให้ครบ 13 เ | หลัก |  |
| เบอร์โทรศัพท  | า์มือถือ                 |      |  |
| 081 234 9     | 9999                     |      |  |
|               |                          |      |  |
|               |                          |      |  |

| 09:41                    |                            | ul 🗢 🔲    |
|--------------------------|----------------------------|-----------|
| <                        | เพิ่มรายชื่อ               |           |
| ข้อมูลส่วนบุค            | Aa                         |           |
| คำนำหน้าชื่อ<br>นาย      |                            | ~         |
| ชื่อ (ภาษาไทย<br>วายุ    | (נ                         |           |
| ชื่อกลาง (ภา<br>สุขภาพดี | ษาไทย) *ถ้ามี              |           |
| นามสกุล (ภา<br>มีตังค์   | ษาไทย)                     |           |
| เลขบัตรประช<br>1 1234 56 | ภชน<br>781 23 4            |           |
| เบอร์โทรศัพท<br>082 890  | <del>ำมือถือ</del><br>876  |           |
| กรุณากรอกเ               | ามายเลขเบอร์โทรศัพท์ให้ครเ | I 10 หลัก |
|                          |                            |           |
|                          |                            |           |

#### Error Message หน้าจอการทำแบบประเมินความเสี่ยง ເປ໋າຕັ້

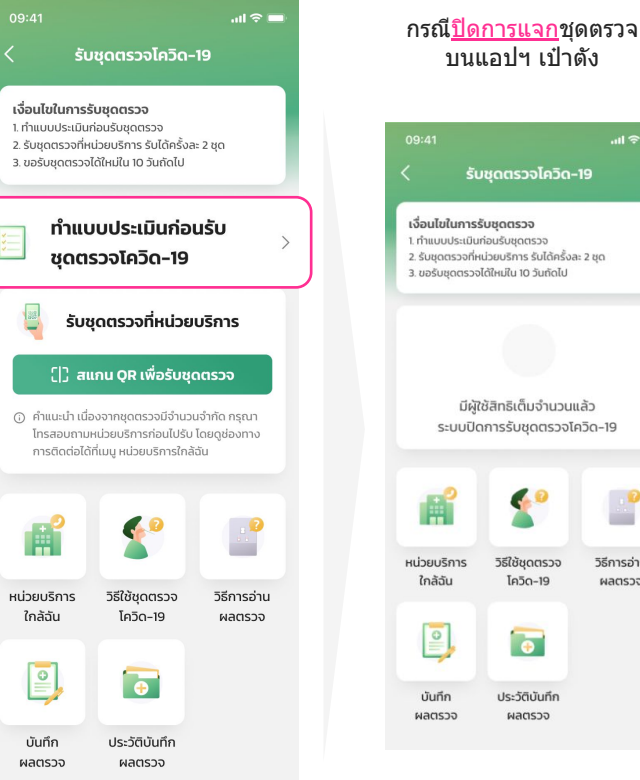

#### บนแอปฯ เป๋าตัง ...I 🕆 🗖 รับชุดตรวจโควิด-19 เงื่อนไขในการรับชุดตรวจ 1. ทำแบบประเมินก่อนรับชุดตรวจ 2. รับชดตรวจที่หน่วยบริการ รับได้ครั้งละ 2 ชด 3. ขอรับชดตรวจได้ใหม่ใน 10 วันถัดไป มีผ้ใช้สิทธิเต็มจำนวนแล้ว ระบบปิดการรับชุดตรวจโควิด-19 หน่วยบริการ วิธีใช้ชดตรวจ วิธีการอ่าน ใกล้ฉัน โควิด-19 ผลตรวจ 0 Ð บันทึก ประวัติบันทึก ผลตรวจ ผลตรวจ

# ไม่สามารถเพิ่มรายชื่อได้ เนื่องจากเพิ่มรายชื่อครบตามจำนวน ที่กำหนดแล้ว สามารถเพิ่มรายชื่อได้อีก ครั้งหลังสแกนรับชดตรวจในวันถัดไป ตกลง

กรณีเพิ่มรายชื่อผัมีความ

<u>เสี่ยงครบ 100 คนแล้ว</u>

#### กรณี ต้องการลบข้อมลผัมีความ <u>เสี่ยงแต่ได้ทำการบันทึกผลตรวจ</u>

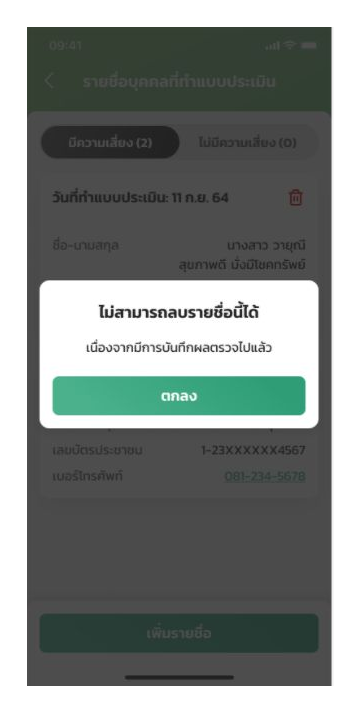

# Error Message หน้าจอบันทึกผลตรวจ

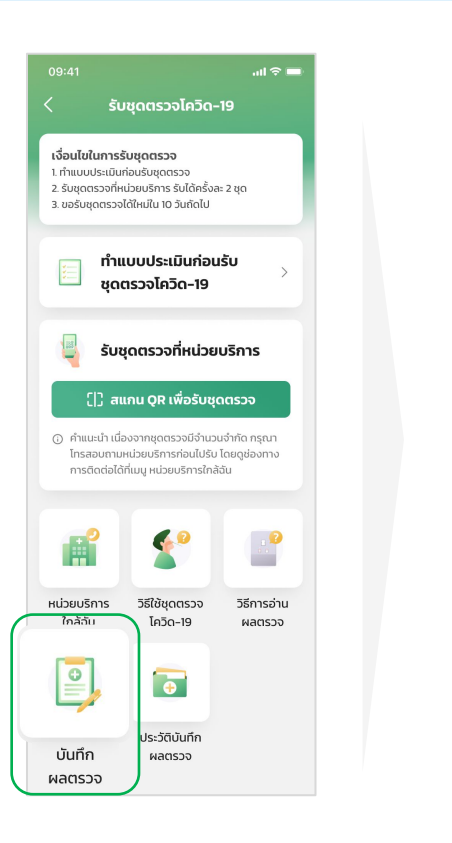

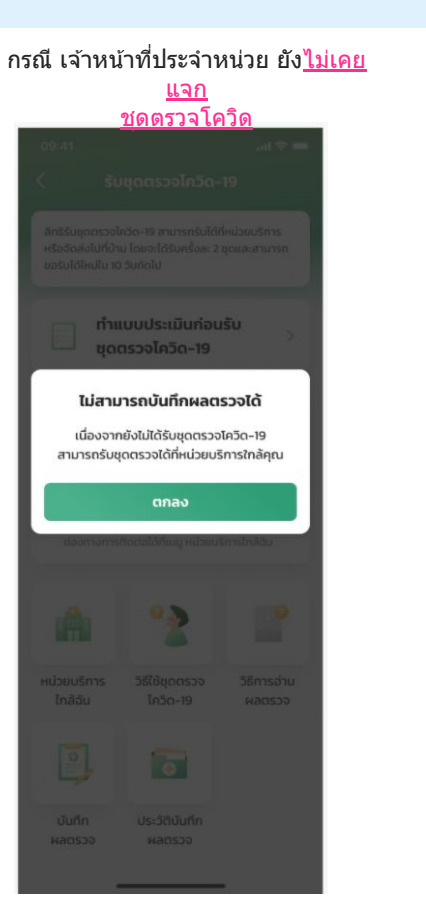

#### กรณี <u>ระบบไม่พร้อมให้บริการ</u>

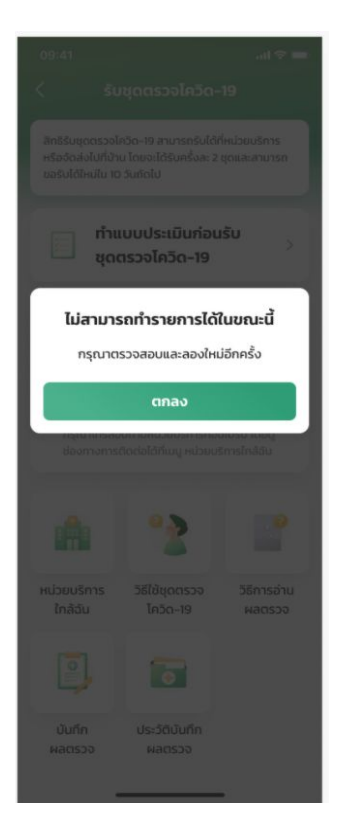

## Error Message หน้าจอดูประวัติการบันทึกผลตรวจ

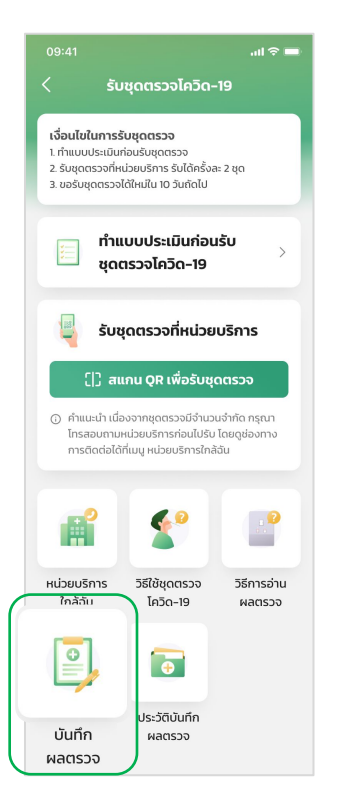

#### กรณี <u>ค้นหาเลขบัตรประชาชนไม่พบ</u>

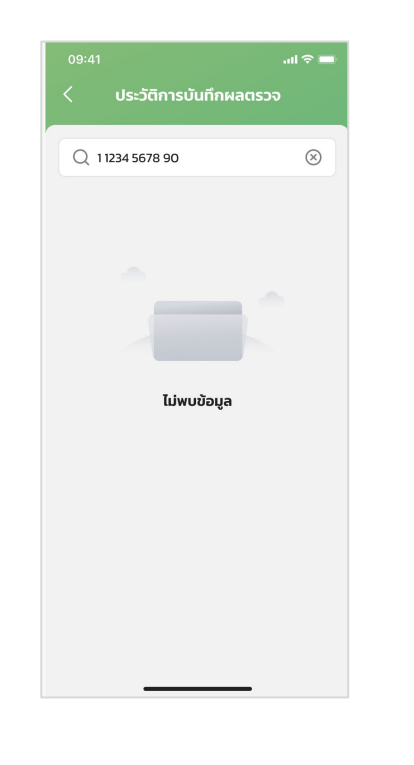

#### กรณี <u>ระบบไม่พร้อมให้บริการ</u>

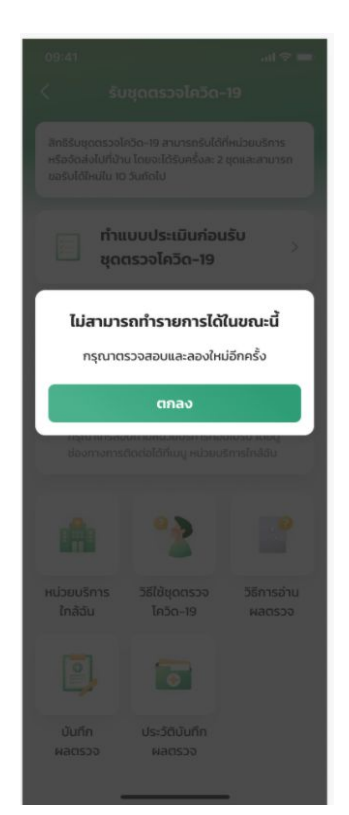

## เป้าตั้ง Error Message หน้าจอการทำสแกน QR เพื่อรับชุดตรวจ

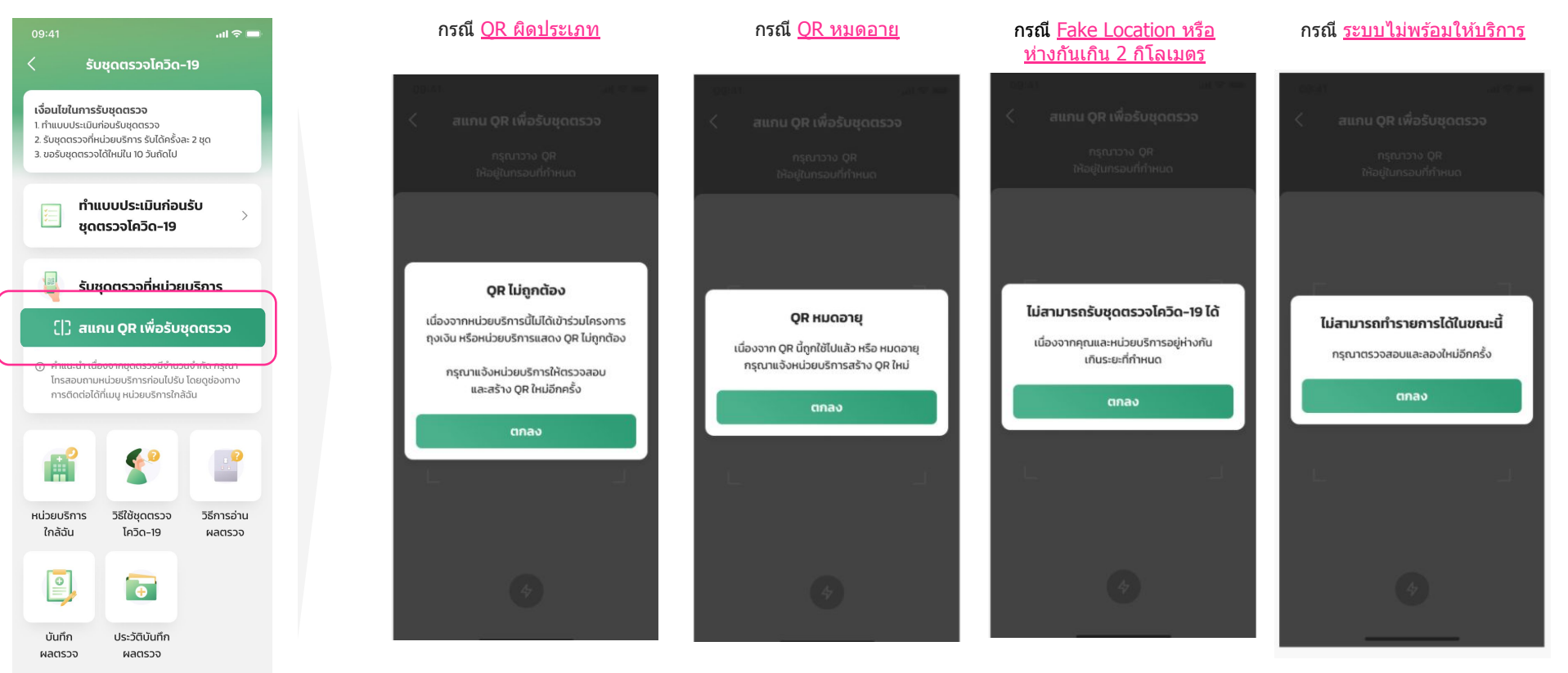

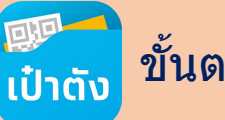

## ขั้นตอนการยืนยันตัวตนสำหรับ เจ้าหน้าที่ประจำหน่วย ที่ไม่มีแอปฯ Krunghthai NEXT

#### เจ้าหน้าที่ประจำหน่วยสามารถยืนยันดัวตนในการสมัครใช้งานแอปฯเป๋าดังโดยใช้การยืนยันดัวตนผ่านแอปฯ Krungthai NEXT หรือหากไม่มีสามารถยืนยันดัวตนผ่าน 2 ช่องทางของธนาคารกรุงไทย

#### ตู้เอทีเอ็ม สีเทา กรุงไทย

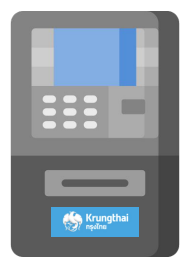

#### สแกน QR Code ค้นหาตู้เอทีเอ็ม สีเทา ใกล้คุณ

- 1. ไปที่ตู้ เอทีเอ็ม สีเทา
- 2. เลือก ยืนยัน การเป็นเจ้าของบัตรประชาชน
- 3. เลือก ยินยอม เพื่อเปิดเผยข้อมูลพิสูจน์ดัวตน
- 4. เสียบบัตรประชาชนแบบสมาร์ทการ์ด เพื่อตรวจสอบข้อมูล และดำเนินการยืนยันดัวดน
- 5. เมื่อตรวจสอบเสร็จนำบัดรประชาชนออก แล้วดำเนินการต่อบนแอปเป่าดังตามขั้นตอน

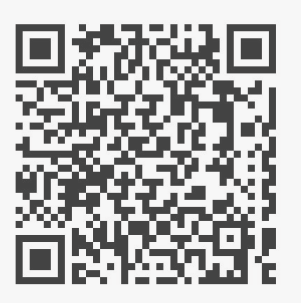

#### สาขาธนาคารกรุงไทย

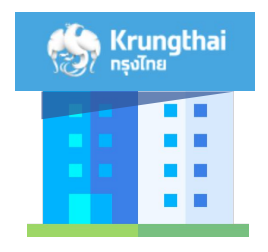

#### สแกน QR Code ค้นหาสาขาธนาคารใกล้คุณ

- 1. ไปสาขาธนาคารกรุงไทย แจ้งขอ ยืนยันดัวตน
- 2. ยืนบัตรบัตรประชาชน ให้พนักงานเพื่อดำเนินการ
- 3. เมื่อพนักงานตรวจสอบเสร็จ คืนบัตรประชาชน แล้วดำเนินการต่อบนแอปเป่าดังตามขั้นตอน

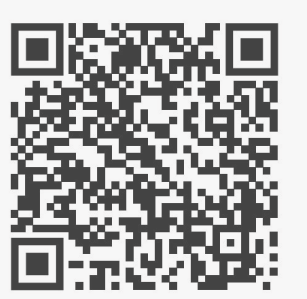

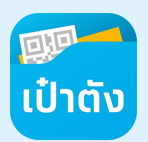

## สำหรับ เจ้าหน้าที่ประจำหน่วย - กรณีผ่านการ Dip Chip แล้ว สามารถเลือก การยืนยันตัวตนแบบสแกนหน้า ตอนลงทะเบียนเป๋าตังได้

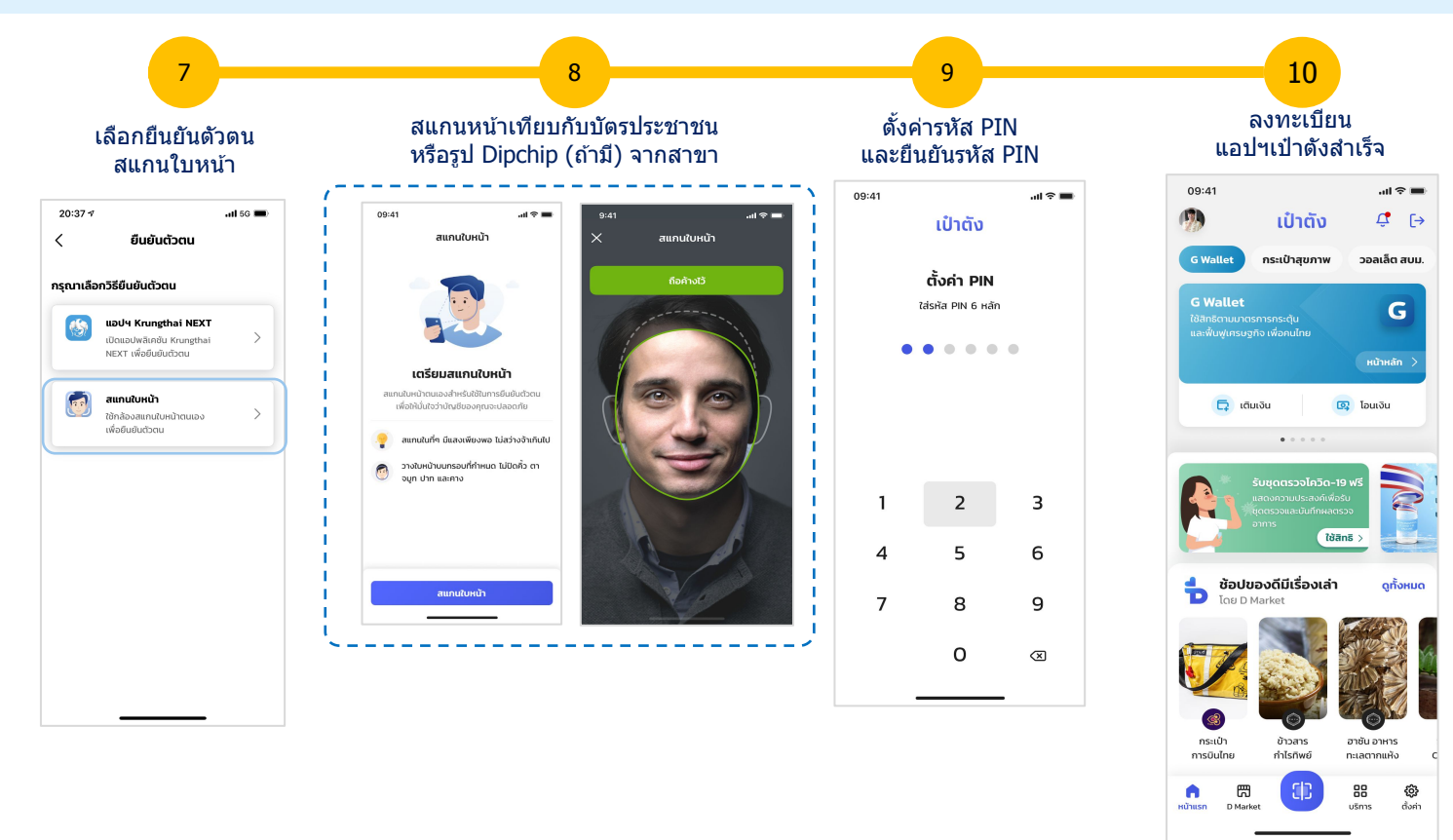

Confidential for Krungthai Bank and National Health Security Office (NHSO) only - Do not duplicate or distribute without written permission

💷 ເປ໋າຕັ**ນ**  สำหรับ เจ้าหน้าที่ประจำหน่วย - กรณีผ่านการ Dip Chip แล้ว สามารถเลือก การยืนยันตัวตนแบบสแกนหน้า ตอนลงทะเบียนใช้งานกระเป๋าสุขภาพได้

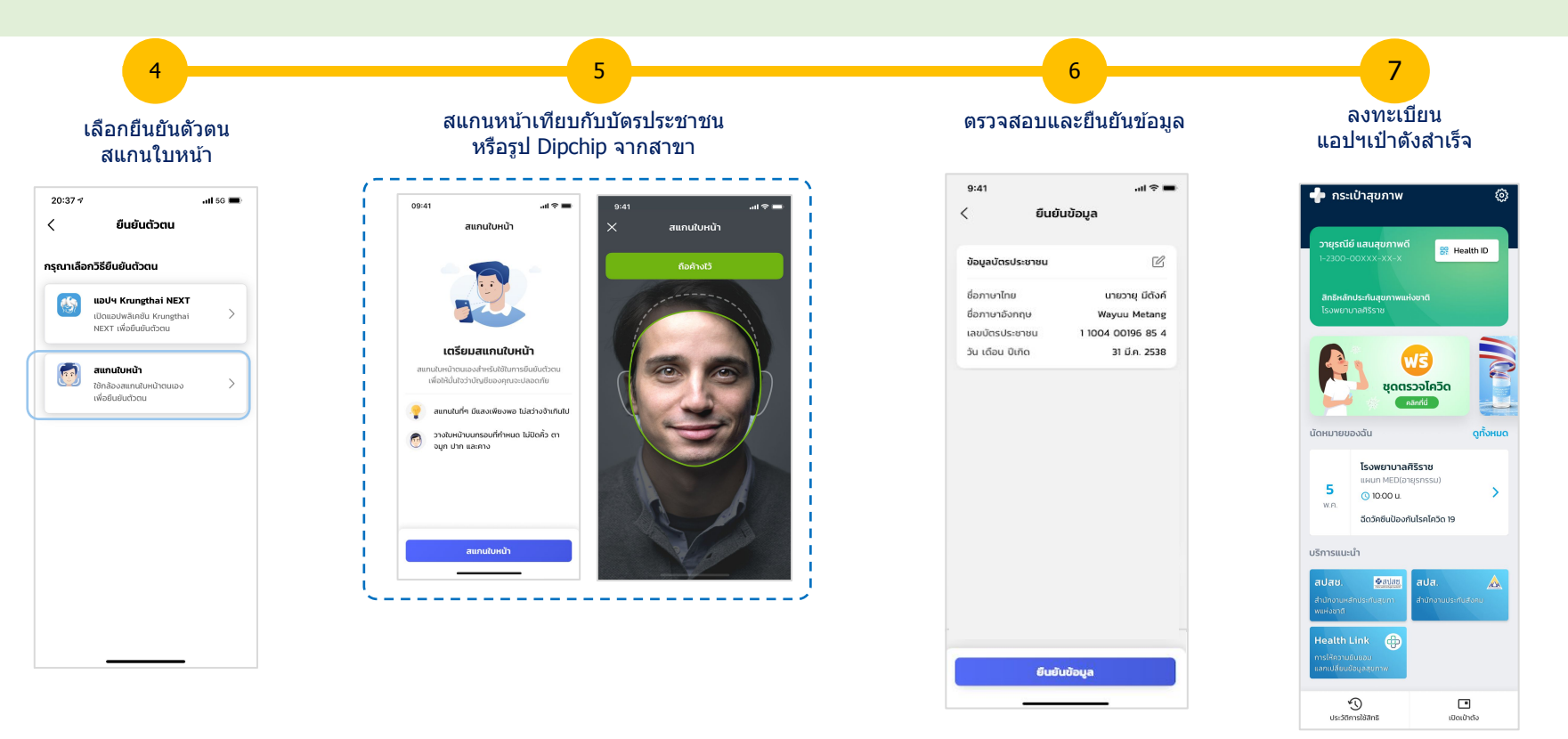

## ภาคผนวก

## 1. FAQ

## คำถามที่พบบ่อย เกี่ยวกับโครงการแจกชุดตรวจโควิด-19 - ประชาชน

| ลำดับ | คำถาม                                      | ดำตอบ                                                                                                    |
|-------|--------------------------------------------|----------------------------------------------------------------------------------------------------|
| 1     | ใครได้รับสิทธิขอรับชุดตรวจโควิด-19<br>บ้าง | ผู้ใช้งานแอปเป๋าดังทุกคน และสำหรับการรับให้บุคคลในครอบครัว หรือบุคคลกลุ่มไม่มีสมาร์ทโฟนนั้น ขอรับได้จาก<br>เจ้าหน้าที่ที่ประจำอยู่ที่หน่วยบริการนั้นๆ โดยใช้เอกสารยืนยันดัวตนเป็นบัตรประชาชน หรือสูติบัตรกรณีที่เป็นผู้เยาว์ อายุ<br>ต่ำกว่า 8 ปีบริบูรณ์                                                                                     |
| 2     | การขอรับมีวิธีการอย่างไร                   | <ol> <li>เปิดแอปเป๋าดัง ค้นหา Banner "ฟรี ชุดตรวจโควิด"</li> <li>ทำแบบประเมินความเสี่ยง ถ้าได้รับสิทธิในการขอรับชุดตรวจ</li> <li>ค้นหาหน่วยบริการใกล้ฉัน โทรติดต่อสอบถามชุดตรวจและการเดินทาง</li> <li>ไปรับชุดตรวจฯภายในวันนั้น</li> </ol>                                                                                                    |
| 3     | ค้นหาหน่วยบริการอย่างไร                    | กดเมนู หน่วยบริการใกล้ฉัน ระบบจะแสดงข้อมูลหน่วยบริการที่อยู่ใกล้คุณขึ้นมาเพื่อกดดูข้อมูล ชื่อ ที่ตั้ง แผนที่ และเบอร์<br>ติดต่อ ให้เลือก ควรโทรศัพท์สอบถามชุดตรวจคงเหลือ และ/หรือ การเดินทาง ก่อนออกไปรับชุดตรวจ                                                                                                    |
| 4     | ค้นหาหน่วยบริการได้ไกลแค่ไหน               | ระยะทางการค้นหาไม่จำกัดเลื่อนลงเรื่อยๆเพื่อเพิ่มระยะทาง                                                                                                    |
| 5     | ได้รับชุดตรวจแ <b>ล้วต้องทำอย่างไร</b>     | 1. ต้องได้รับชุดตรวจ ATK ครั้งละ 2 ชุดเสมอ<br>2. ตรวจสอบวันหมดอายุ และชุดตรวจว่าไม่ฉีดขาด หรือชำรุด<br>3. นำชุดตรวจที่ได้รับกลับมาตรวจที่บ้านด้วยตนเอง<br>4. ศึกษาการใช้งานได้จาก เมนู วิธีใช้ชุดตรวจฯ และเมนู วิธีการอ่านผลตรวจ เพื่อความถูกต้องในการตรวจ<br>5. บันทึกผลการตรวจทันทีผ่านเมนู บันทึกผลตรวจ                                    |
| 6     | ได้ชุดตรวจ 2 ชุดควรใช้อย่างไร              | เนื่องจากผู้ขอรับชุดตรวจมีความเสี่ยงเมื่อกลับถึงบ้านควรตรวจทันที หากผลเป็นไม่เป็นลบ ควรเว้นระยะ 5- 7 วันเพื่อตรวจ<br>ช้ำด้วยชุดตรวจที่เหลือ แต่หากการตรวจครั้งแรกเป็นแปลผลไม่ได้ ควรอีกครั้งโดยใช้ชุดตรวจอีกชุดที่เหลือ และบันทึก<br>ผลผ่านเมนู บันทึกผลตรวจ                                                                                  |
| 7     | การบันทึกผลตรวจจำเป็นหรือไม่               | การบันทึกผลตรวจเป็นสิ่งสำคัญ เมื่อทำการตรวจหาเชื้อแล้วควรบันทึกผลทันที เพื่อป้องกันการลืม และการบันทึกผลเป็น<br>หนึ่งเงื่อนไขหากไม่บันทึกผลตรวจครบทั้ง 2 ครั้งจะไม่สามารถรับชุดตรวจในครั้งถัดไปได้                                                                                                    |
| 8     | การขอรับชุดตรวจเพิ่มได้อีกหรือไม่          | เงื่อนไขต้องบันทึกผลตรวจครบทั้ง 2 ครั้งตามที่ได้รับชุดตรวจ ATK 2 ชุด<br>1. ผลการตรวจ [ลบ,ลบ] หรือ [บวก,ลบ] จะสามารถขอรับใหม่ได้ในวันที่ 10 วันถัดจากวันที่ขอรับล่าสุด เช่น รับชุดตรวจ<br>1 กันยายน ขอรับได้อีกครั้ง 11 กันยายน<br>2. ผลการตรวจ [ลบ,บวก] หรือ [บวก,บวก] สามารถขอรับใหม่ได้ใน 90 วันหลังจากการบันทึกผลตรวจครั้งที่ 2 ว่าพบเชื้อ |

## คำถามที่พบบ่อย เกี่ยวกับโครงการแจกชุดตรวจโควิด-19 - ประชาชน

| ลำดับ | คำถาม                                                                                      | คำตอบ                                                                                                    |
|-------|--------------------------------------------------------------------------------------------|----------------------------------------------------------------------------------------------------|
| 9     | หากพบว่าติดเชื้อต้องทำอย่างไร                                                              | เมื่อกดบันทึกผลตรวจแล้ว จะมีข้อมูลแนะนำให้เลือกการลงทะเบียน Home Isolation ของ สปสช. โดยสามารถเลือกได้<br>2 แบบ (ลงทะเบียนพักรักษาตัวที่พักปัจจุบัน หรือ ลงทะเบียนรักษาตัวที่ภูมิลำเนา)<br>ทั้งนี้หากในจังหวัดนั้นๆ มีโครงการ Home Isolation สามารถลงทะเบียนของจังหวัดได้เช่นกัน หรือโทร 1330 เพื่อขอคำ<br>แนะนำเพิ่มเดิม |
| 10    | หลังพบเชื้อสามารถขอรับชุดตรวจได้อีก<br>หรือไม่                                             | หลังบันทึกผลตรวจ ″บวก" จะยังไม่สามารถขอรับชุดตรวจได้ จะเว้นระยะที่ 90 วันนับจากวันที่บันทึกผลตรวจว่าพบเชื้อจึง<br>จะกลับมาขอรับชุดตรวจได้อีกครั้ง การเว้นระยะ 90 วันนั้นมาจากเมื่อหายจากโรคแล้วจะมีภูมิที่ค้อนข้างสูง จึงมีความเสี่ยง<br>น้อยลงที่จะเกิดการติดซ้ำในช่วงเวลาดังกล่าว                                       |
| 11    | ชุดตรวจแปลผลไม่ได้ทำอย่างไร                                                                | เมนูบันทึกผลตรวจ เลือกแปลผลไม่ได้ และจะยังไม่สามารถนำชุดตรวจที่ใช้แปลผลไม่ได้ไปแลกชุดใหม่ แต่สามารถทำ<br>แบบประเมินความเสี่ยงใหม่เพื่อรอรับชุดตรวจเพิ่มเติมได้อีก 10 วันถัดจากการรับครั้งก่อน                                                                                                    |
| 12    | มีแอปเป๋าดังแต่ต้องการรับชุดตรวจผ่าน<br>เจ้าหน้าที่ประจำหน่วย ทำได้หรือไม่                 | ทำได้ แต่ระบบตรวจสอบการรับซ้ำซ้อน และการบันทึกผลตรวจของการรับชุดตรวจครั้งก่อนหน้าต้องบันทึกผลครบถ้วน<br>และไม่รับซ้ำซ้อนภายใน 10 วัน กรณี ผลการตรวจเป็นไม่พบเชื้อ แต่หากบันทึกพบเชื้อระบบจะให้กลับมาขอทำแบบ<br>ประเมินเพื่อขอรับชุดตรวจอีกครั้ง 90 วัน                                                                    |
| 13    | ประชาชนรับชุดตรวจจาก เจ้าหน้าที่ประจำ<br>หน่วย สามารถบันทึกผลของตนเองได้<br>ผ่านแอปเป๋าดัง | หากประชาชนมีแอ <sup>้</sup> ปเป๋าดังและเข้าในเมนูบันทึกผลจะเจอระบบแจ้งให้บันทึกผลตรวจ สามารถบันทึกข้อมูลด้วยตนเองได้<br>เจ้าหน้าที่ประจำหน่วย จะสามารถรู้ได้ว่าท่านได้บันทึกข้อมูลผลตรวจให้แล้ว                                                                                                    |
|       |                                                                                            |                                                                                                    |
|       |                                                                                            |                                                                                                    |
|       |                                                                                            |                                                                                                    |
|       |                                                                                            |                                                                                                    |

## คำถามที่พบบ่อย เกี่ยวกับโครงการแจกชุดตรวจโควิด-19 – เจ้าหน้าที่ ประจำหน่วย

| ลำดับ | คำถาม                                                                                                    | คำดอบ                                                                                                    |
|-------|----------------------------------------------------------------------------------------------------|----------------------------------------------------------------------------------------------------|
| 1     | สิทธิในการแจกชุดตรวจต่อวัน                                                                                                    | แจกชุดตรวจให้ประชาชนกลุ่มเสี่ยงได้ 100 คนต่อวัน ถือชุดตรวจสำหรับแจก 200 ชุดต่อวัน                                                                                                    |
| 2     | เจ้าหน้าที่ประจำหน่วย ต้องใช้ข้อมูลใด<br>บ้างในการเอาทำบันทึกขอรับชุดตรวจ                                                                                                    | ข้อมูลที่จะต้องสอบถามประชาชน<br>1. คำนำหน้าชื่อ ชื่อ ชื่อกลาง นามสกุล<br>2. เลขบัตรประชาชน<br>3. เบอร์มือถือ<br>4. ระบุจังหวัดที่อยู่อาศัย และตอบคำถาม มี หรือไม่มี 3 ข้อ                                                                          |
| 3     | ระบบเช็คความถูกต้องการกรอกข้อมูล<br>ประชาชนอย่างไร                                                                                                    | กรอกข้อมูลทุกข้อมูลสำคัญทั้งหมด หากรอกข้อมูลไม่ครบทั้งหมดจะไม่สามารถกดถัดไป โดยหน้าจอจะตรวจสอบ<br>ความถูกต้องของเลขบัตรประชาชน และเบอร์มือถือ และสิ้นวันทาง สปสช. จะนำข้อมูลทั้งหมดตรวจสอบซ้ำอีกรอบ<br>ป้องกันการกรอกเลขบัตรประชาชนปลอม  (Fake ID) |
| 4     | แจกชุดตรวจให้กับกลุ่มเสี่ยงอย่างไร                                                                                                    | ก่อนแจกชุดตรวจ 2 ชุดให้ประชาชนรับไป เจ้าหน้าที่ควรให้คำแนะนำการใช้ชุดตรวจให้ประชาชนได้ทำความเข้าใจก่อน<br>เพื่อความเข้าใจ และสามารถทำตามได้อย่างถูกต้อง                                                                                            |
| 5     | ชุดตรวจเหลือเพียงชุดเดียวแจกให้<br>ประชาชนได้หรือไม่                                                                                                    | ข้อปฏิบัติคือแจกชุดตรวจครั้งละ 2 ชุดต่อประชาชนหนึ่งคน                                                                                                    |
| 6     | เจ้าหน้าที่ประจำหน่วย สามารถรับชุด<br>ตรวจได้หรือไม่                                                                                                    | ได้ สามารถระบุข้อมูลส่วนบุคคลของตนเองและทำแบบประเมินตามขั้นตอน หากผลเป็นมีความเสี่ยงสามารถรับชุด<br>ตรวจและบันทึกผลตรวจให้ตนเองได้                                                                                                    |
| 7     | ก่อนเป็น เจ้าหน้าที่ประจำหน่วย เคยรับ<br>ชุดตรวจแล้ว ปัจจุบันเป็น เจ้าหน้าที่<br>ประจำหน่วย แจกชุดตรวจจะสามารถ<br>บันทึกผลตรวจหรือขอรับข้ำใหม่หลัง<br>เปลี่ยนเป็นสิทธิ เจ้าหน้าที่ประจำหน่วย<br>แล้วได้หรือไม่ | สามารถบันทึกข้อมูลผลตรวจของตนเองได้ตามปกติ แต่จะไม่สามารถขอรับชุดตรวจซ้ำซ้อนได้ไม่ว่าจะช่องทางใด<br>ระบบสามารถตรวจสอบได้                                                                                                    |
| 8     | เจ้าหน้าที่ประจำหน่วย สามารถ Scan<br>บันทึกชุดตรวจ ได้เวลาใดบ้าง                                                                                                    | แอปถุงเงินเปิดให้บริการเวลา 06:00 – 23:00 ทั้งนี้ เจ้าหน้าที่ประจำหน่วย สามารถกลับไปยังหน่วยบริการที่ตนเอง<br>สังกัดเพื่อขอสแกนบันทึกผลตรวจได้ตลอดที่แอปถุงเงินของหน่วยบริการยังเปิดใช้งานได้                                                      |

## คำถามที่พบบ่อย เกี่ยวกับโครงการแจกชุดตรวจโควิด-19 - หน่วยบริการ

| ลำดับ | คำถาม                                                                                                    | คำตอบ                                                                                                    |
|-------|----------------------------------------------------------------------------------------------------|----------------------------------------------------------------------------------------------------|
| 1     | แอปถุงเงินใช้งานได้ทั้งวันหรือไม่                                                                                                    | เปิดให้บริการตั้งแต่เวลา 6:00 - 23:00 ทุกวัน การเปิดหน้าจอค้างไว้แล้วทำรายการใดๆหลังระบบปิดจะดำเนินการไม่<br>สำเร็จ                                                                                                    |
| 2     | แอปถุงเงินใช้พร้อมกันได้กี่เครื่อง                                                                                                    | ใช้งานพร้อมกันได้ 3 เครื่อง                                                                                                    |
| 3     | ระบุดำแหน่งร้านค้าไม่ถูกต้องทำ<br>อย่างไร                                                                                                   | ไปที่ตั้งค่า เลือกเมนู จัดการดำแหน่งร้านค้า เลือกปัก PIN ใหม่อีกครั้ง จะสามารถตั้งค่าตำแหน่งหน่วยบริการได้                                                                                                    |
| 4     | สามารถนำแอปถุงเงินออกไปใช้นอก<br>หน่วยบริการได้หรือไม่                                                                                      | ได้ ระบบรองรับเคลื่อนย้ายดำแหน่งออกไปทำรายการสแกน QR นอกหน่วยบริการ                                                                                                    |
| 5     | เมื่อสแกนแอปเป๋าดังกับแอปถุงเงินเพื่อ<br>บันทึกการแจกชุดตรวจสำเร็จ หน้าเว็บ<br>ถุงเงินมีดัวเลข หน้าชื่อใน notification<br>มีความหมายอย่างไร | เป็นตัวเลขแสดงจำนวนชุดตรวจที่ประชาชนต้องได้รับกรณีประชาชนสแกนขอรับชุดตรวจ หรือกรณีเจ้าหน้าที่ประจำ<br>หน่วยมาสแกนก็จะเป็นยอดการแจกของครั้งนั้นๆ<br><u>ตัวอย่าง</u> เจ้าหน้าที่ประจำหน่วย คุณพร้อมพงษ์ ประเมินความเสี่ยงไป 2 คนพบมีความเสี่ยง<br>จึงได้แจกชุดตรวจไป 4 ชุด เมื่อมาสแกนบันทึกการแจกกับแอปถุงเงิน ระบบจะแจ้งยอดว่า<br>คุณพร้อมพงษ์นั้น แจกให้ผู้รับไป 4 ชุด |